# 中国学術文献オンラインサー ビスCNKI

中国法律知識資源庫@CLKD

株式会社東方書店

更新:2025-01-09

## 内容

| 1. | 製品案内   | ۶                     | 2   |
|----|--------|-----------------------|-----|
| 2. | CNKI ~ | へのアクセス                | 2   |
| 2  | .1 KN  | S8.0 へのアクセス           | 2   |
| 2  | .2 トッ  | ップページの機能              | . 3 |
|    | 2.2.1  | ログイン状態                | 3   |
|    | 2.2.2  | 退出(ログアウト)             | 3   |
|    | 2.2.3  | インターフェイス言語の切替え        | 4   |
|    | 2.2.4  | 統合検索(横断検索)            | 5   |
|    | 2.2.5  | その他                   | 7   |
| 3. | 法律知識   | <b>哉資源庫へアクセス</b>      | 9   |
| 9  | .1 アク  | 'セス                   | . 9 |
| 3  | .2 退出  | 1                     | 10  |
| 4. | 検索機能   |                       | 11  |
| 4  | .1 統合  | ↑検索                   | 11  |
|    | 4.1.1  | 検索項目                  | 12  |
|    | 4.1.2  | 検索結果表示                | 13  |
|    | 4.1.3  | 検索結果の絞り込み             | 19  |
|    | 4.1.4  | その他の機能                | 21  |
| 5. | 文献知維   | 到節                    | 23  |
| 5  | .1 ダウ  | フンロード                 | 25  |
| 5  | .2 高級  | 及検索                   | 28  |
|    | 5.2.1  | 条件結合                  | 30  |
|    | 5.2.2  | 「精确」「模糊」の指定           | 31  |
|    | 5.2.3  | 文献の発表時期               | 32  |
|    | 5.2.4  | 结果中检索                 | 33  |
|    | 5.2.5  | 文献分类目录                | 34  |
| 5  | .3 句子  | <sup>2</sup> 检索       | 35  |
| 5  | .4 专业  | 2检索                   | 35  |
| 5  | .5 単庫  | 章検索                   | 36  |
|    | 5.5.1  | 論文検索(期刊、学位論文、会議論文、報紙) | 36  |
|    | 5.5.2  | 案例検索                  | 37  |
|    | 5.5.3  | 法規検索                  | 38  |
|    | 5.5.4  | 期刊導航                  | 38  |

## **1.** 製品案内

SINCI TERES

「中国法律知識資源庫」は、理論研究、実務指導、法律検討、法教育、法律広報を統合したデータベースです。現在、中国の信頼できる情報源、包括的な情報、先進技術を備えた大規模でダイナミックな法律知識サービスシステムで、法令、論文、典型的な事例などの法律情報リソースを収録。

## 2. CNKI へのアクセス

#### 2.1 KNS8.0 へのアクセス

- 中国語簡体字:<u>https://chn.oversea.cnki.net/</u>
- 中国語繁体字:<u>https://tra.oversea.cnki.net/</u>
- 英語 : <u>https://oversea.cnki.net/</u>

## Global Academic Insights from China and Beyond

旧版入口 关于我们 产品及解决方案 客户服务

会员

8

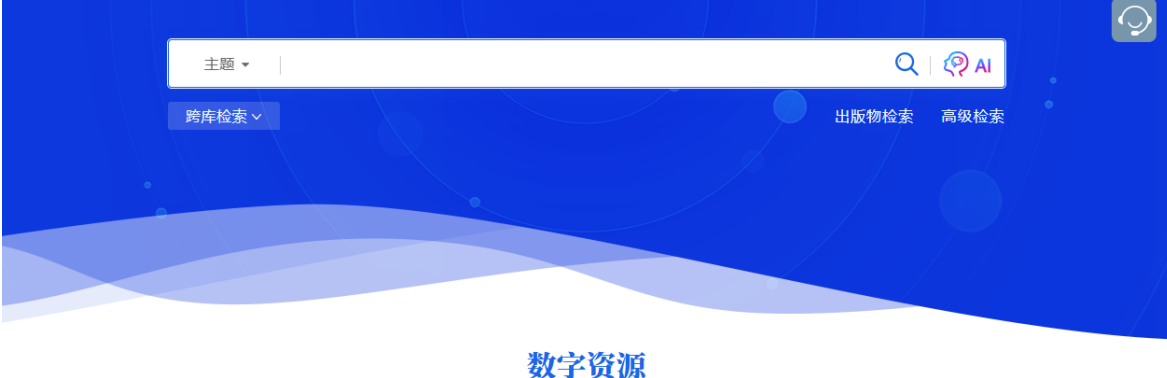

#### 2.2 トップページの機能

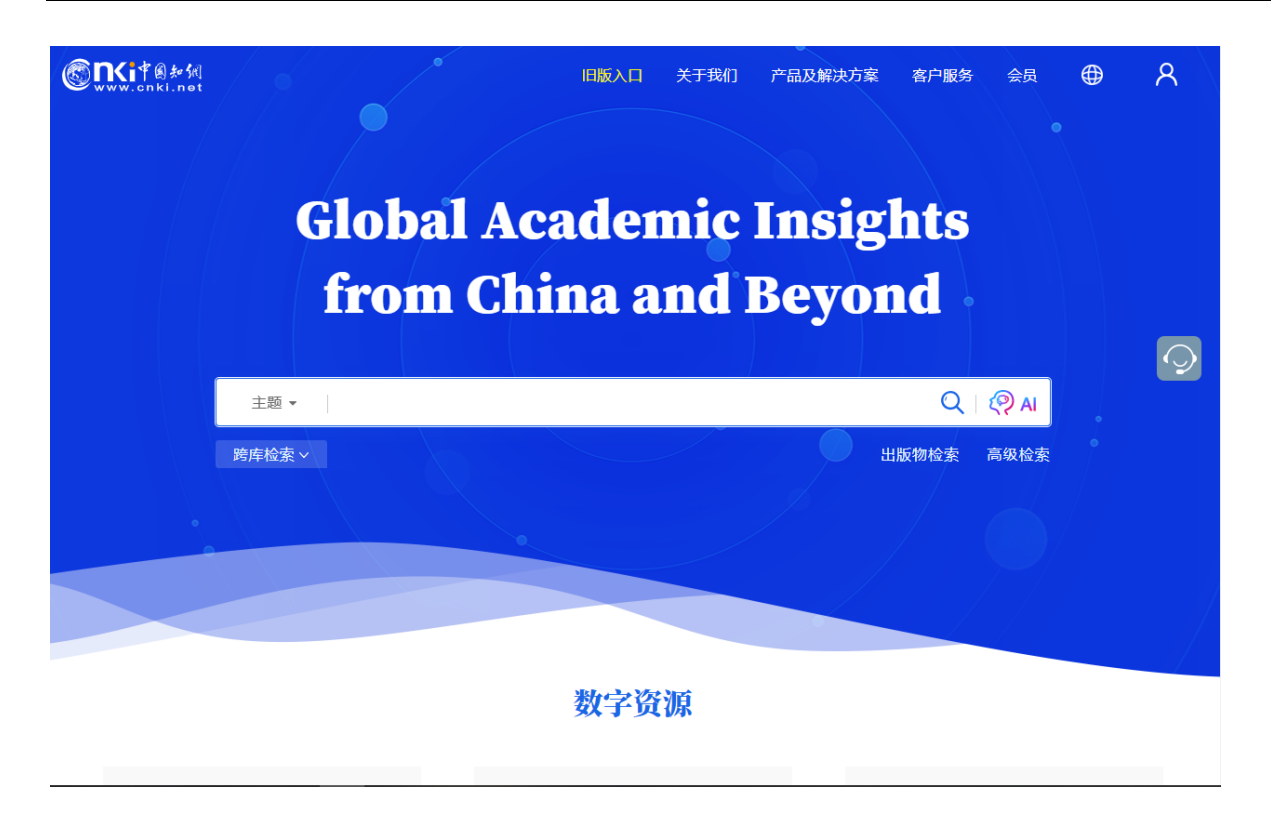

#### 2.2.1 ログイン状態

IP 認証によりログインに成功すると「欢迎来自 XXXX 的您,个人账户」のようにアカウント名が表示されます。

| SIN THE MARKET STATE | 旧版入口 关于我们 | 产品及解决方案 | 客户服务 会员 |    |
|----------------------|-----------|---------|---------|----|
| 欢迎¥自 东               | 方书店 的您    | 个人账户    | - A     | ts |
|                      |           |         |         |    |

#### 2.2.2 退出 (ログアウト)

右上部のアカウント名をクリックすると、プルダウンメニューが表示されますので「退出」をクリックして ログアウトします。

| 主题 →<br> <br> <br> | 迎来自东方书店的您,个人账.<br>我的账户<br>退出 |
|--------------------|------------------------------|
|                    | 数字资源                         |

## 2.2.3 インターフェイス言語の切替え

右上部の ⊕ をクリックすると選択可能な言語のリストが表示されますので、任意の言語を選択しま す。

| CRITE State | 旧版入口 关于我们 产品及解决方案 客户服务 会员 🌐 🗴 🐲 *   | 自动推动。个人账户 🛛             |
|-------------|-------------------------------------|-------------------------|
|             | Global Academic<br>from China and I | $\overline{\mathbf{Q}}$ |
|             | 主题 ▼ Q I                            | P AI                    |
|             | 跨库检索 > 日版物检索 计                      | <b>第</b> 级检索            |

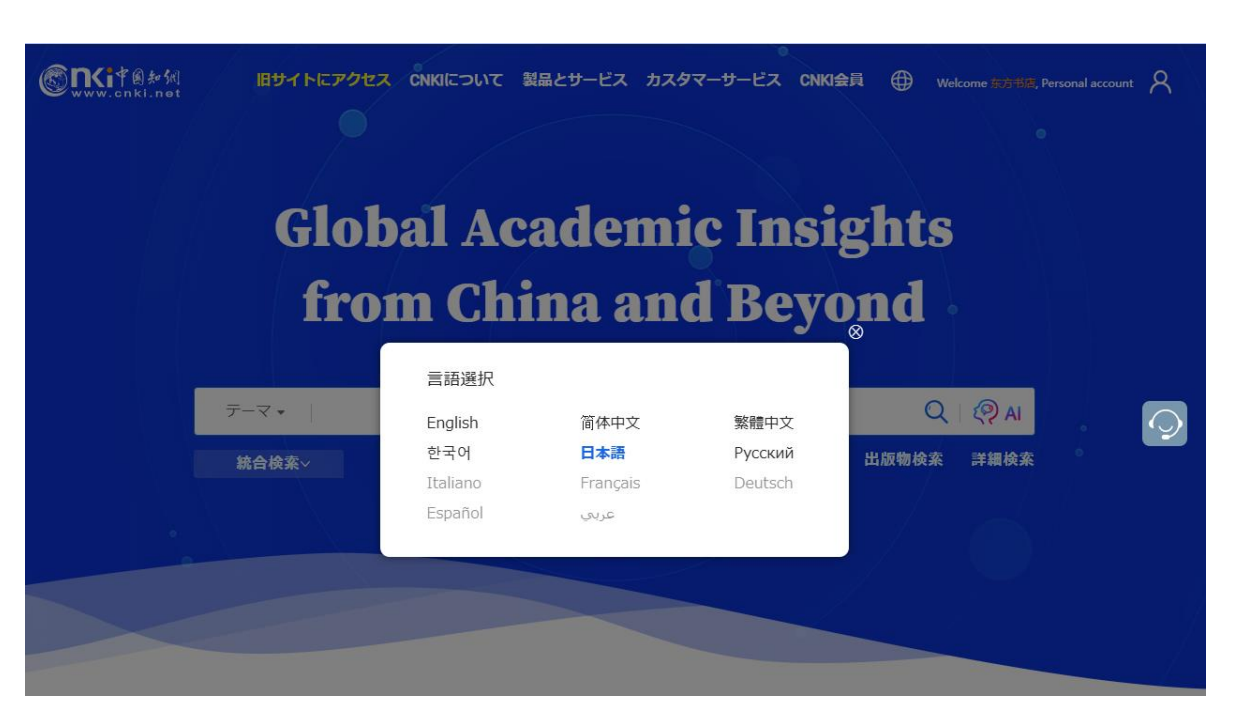

2024 年 12 月現在、選択可能な言語は、英語・中国語簡体字・中国語繁体字およびハングル、日本語、ロシ ア語の 6 言語。日本語に対応しているページは、TOP ページなどの一部に限定されています。

#### 2.2.4 統合検索(横断検索)

プラットフォーム統合検索でカバーされるリソースタイプは下記のとおりです。

学術雑誌、博士・修士学位論文、会議論文、新聞、年鑑、学術輯刊、図書、特許、国家標準(GB規格)、成果の10つのリソースが対象。

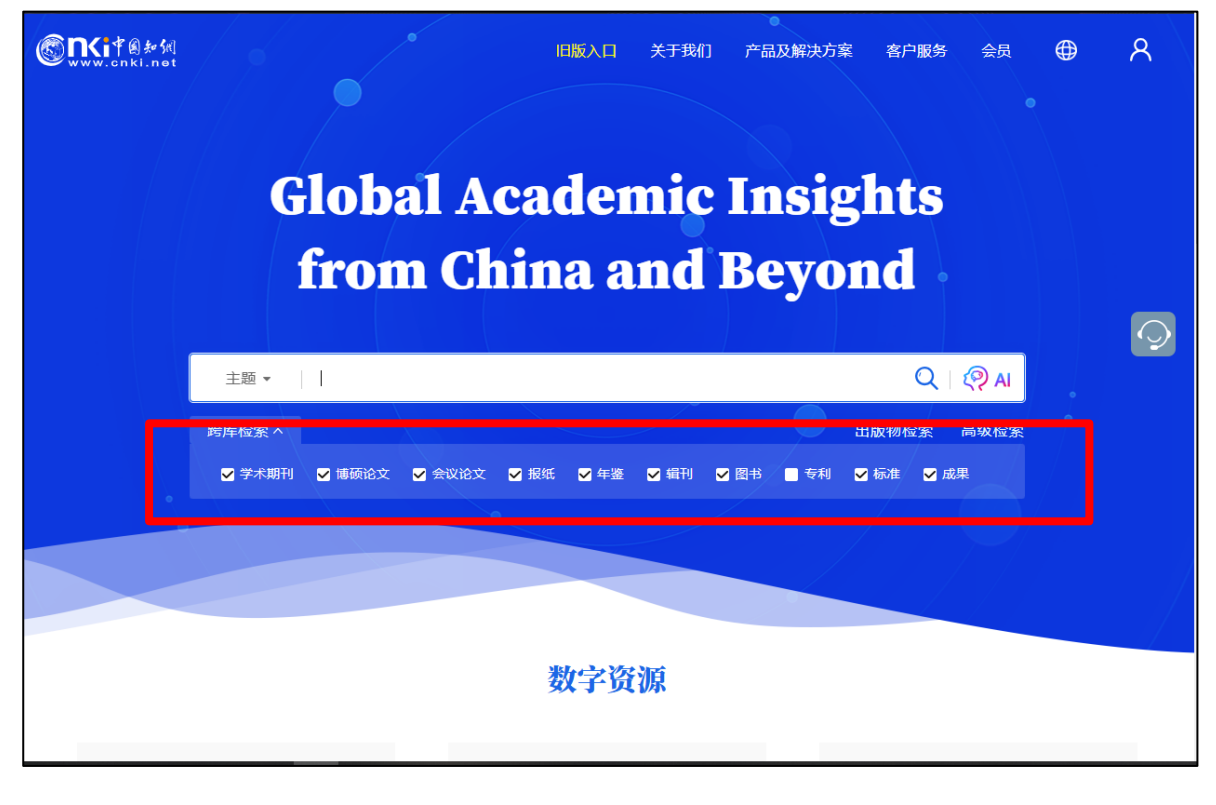

| 検索対象製品 | (デフォルト):                           |
|--------|------------------------------------|
| 学术期刊   | 中国学術雑誌@CAJ、特選雑誌バックナンバーアーカイブ@CJP など |
| 博硕论文   | 中国博士・修士学位論文@CDMD                   |
| 会议论文   | 中国重要会議論文@CPCD など                   |
| 报纸     | 中国重要新聞@CCND                        |
| 年鉴     | 中国年鑑@CYFD                          |
| 辑刊     | 中国学術輯刊@CCJD                        |
| 图书     | CNKI 電子図書@CCGB                     |
| 专利     | 中国専利全文数拠庫@SCPD                     |
| 标准     | 国家標準全文数拠庫@SCSF                     |
| 成果     | 《中国科技项目创新成果鉴定意见数据库(知网版)》           |

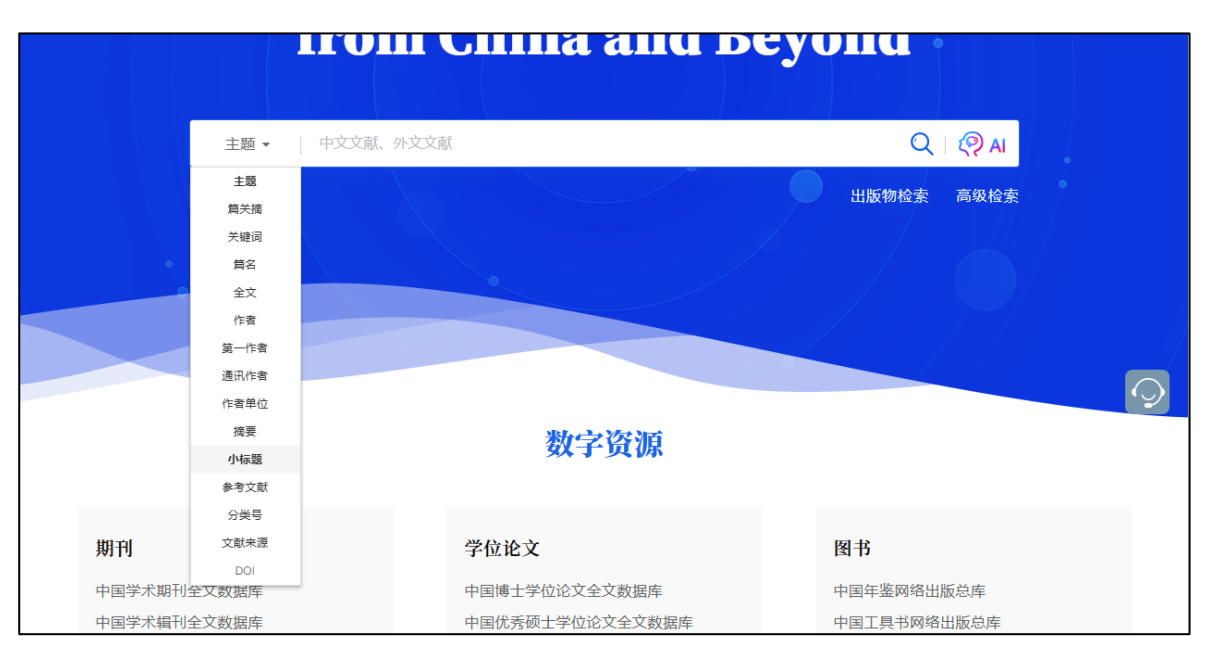

検索項目:

| 主题   | 主題、テーマ            |
|------|-------------------|
| 篇关摘  | 篇関摘、篇名、関鍵詞、摘要の3項目 |
| 关键词  | 関鍵詞、キーワード         |
| 篇名   | 篇名、文献名            |
| 全文   |                   |
| 作者   |                   |
| 第一作者 |                   |
| 通讯作者 | 責任著者              |
| 作者单位 |                   |
| 摘要   |                   |
| 小标题  |                   |
| 参考文献 |                   |
|      |                   |

分类号 文献濑原 DOI

#### 2.2.5 その他

#### 2.2.5.1 数字資源

「数字資源」には、CNKIの様々なデータベース製品へのエンタランスが設置されています。 中国法律知識資源庫@CLKDをご利用になる場合、「中国法律知识资源总库」をクリックしてください。

|               | 数字资源               |                    |   |
|---------------|--------------------|--------------------|---|
| 期刊            | 学位论文               | 图书                 |   |
| 中国学术期刊全文数据库   | 中国博士学位论文全文数据库      | 中国年鉴网络出版总库         |   |
| 中国学术辑刊全文数据库   | 中国优秀硕士学位论文全文数据库    | 中国工具书网络出版总库        |   |
| 会议论文          | 报纸                 | CNKI电子图书库<br>特色教程库 | 0 |
| 中国重要会议论文全文数据库 | 中国重要报纸全文数据库        |                    |   |
| 国际会议论又全又数据库   | 专利/标准              | 东方梁志               |   |
| 统计数据          | 中国专利全文数据库          | 中医药系列知识服务平台        |   |
| 中国经济社会统计数据库   | CNKI标准数据总库         | 旋供与服冬              |   |
| 中国人口普查数据库     | 英文资源               | AIGC检测服务系统         |   |
| 法律法规          | Academic Reference | 学术不端文献检测           |   |
| 中国法律知识资源总库    | CNKI Scholar       | CNKI SMART         |   |

#### 2.2.5.2 知网动态

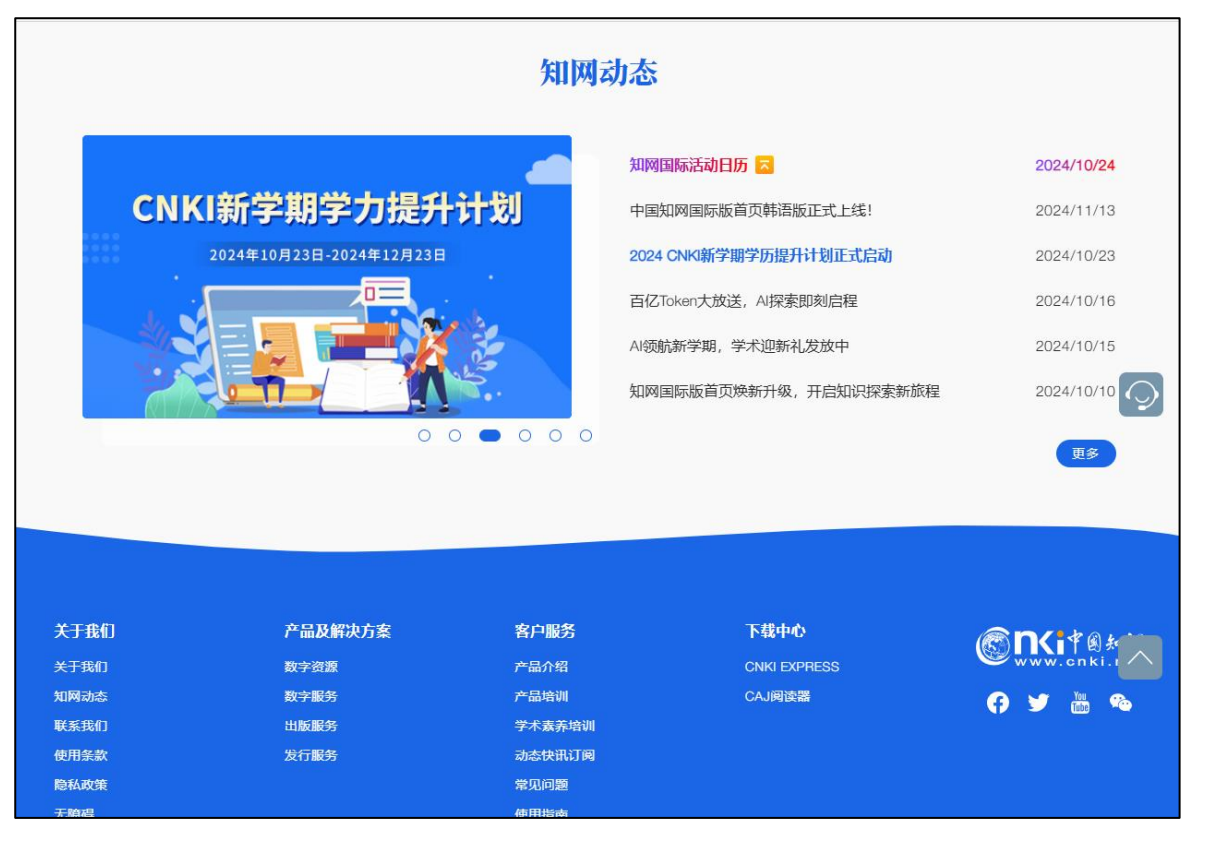

「知网动态」には、CNKIの講演会などのCNKIの最新情報が表示されます。

## 3. 法律知識資源庫へアクセス

#### **3.1** アクセス

KNS8.0のトップページの「数字资源」の「法律法规」にある「法律知识资源总库」をクリックするとこで、 法律知識資源庫検索ページに切替えることができます。

|               | <b>数子贞</b> 源    |             |
|---------------|-----------------|-------------|
| 期刊            | 学位论文            | 图书          |
| 中国学术期刊全文数据库   | 中国博士学位论文全文数据库   | 中国年鉴网络出版总库  |
| 中国学术辑刊全文数据库   | 中国优秀硕士学位论文全文数据库 | 中国工具书网络出版总库 |
| 会议论立          | 招纸              | CNKI电子图书库   |
|               |                 | 特色数据库       |
| 中国重要会议论又全又数据库 | 中国重要报纸全又数据库     |             |
| 国际云以比又主义数据/毕  | 专利/标准           |             |
| 统计数据          | 中国专利全文数据        |             |
| 中国经济社会统计数据库   | CNKI标准数据总库      | けた加         |
| 中国人口普查数据库     | 14日<br>(4日      | =14/元       |
| 法律法规          |                 | 计律知识次调查库    |
| 中国法律知识资源总库    | 中国              | 法律和识页源总库    |
|               |                 |             |

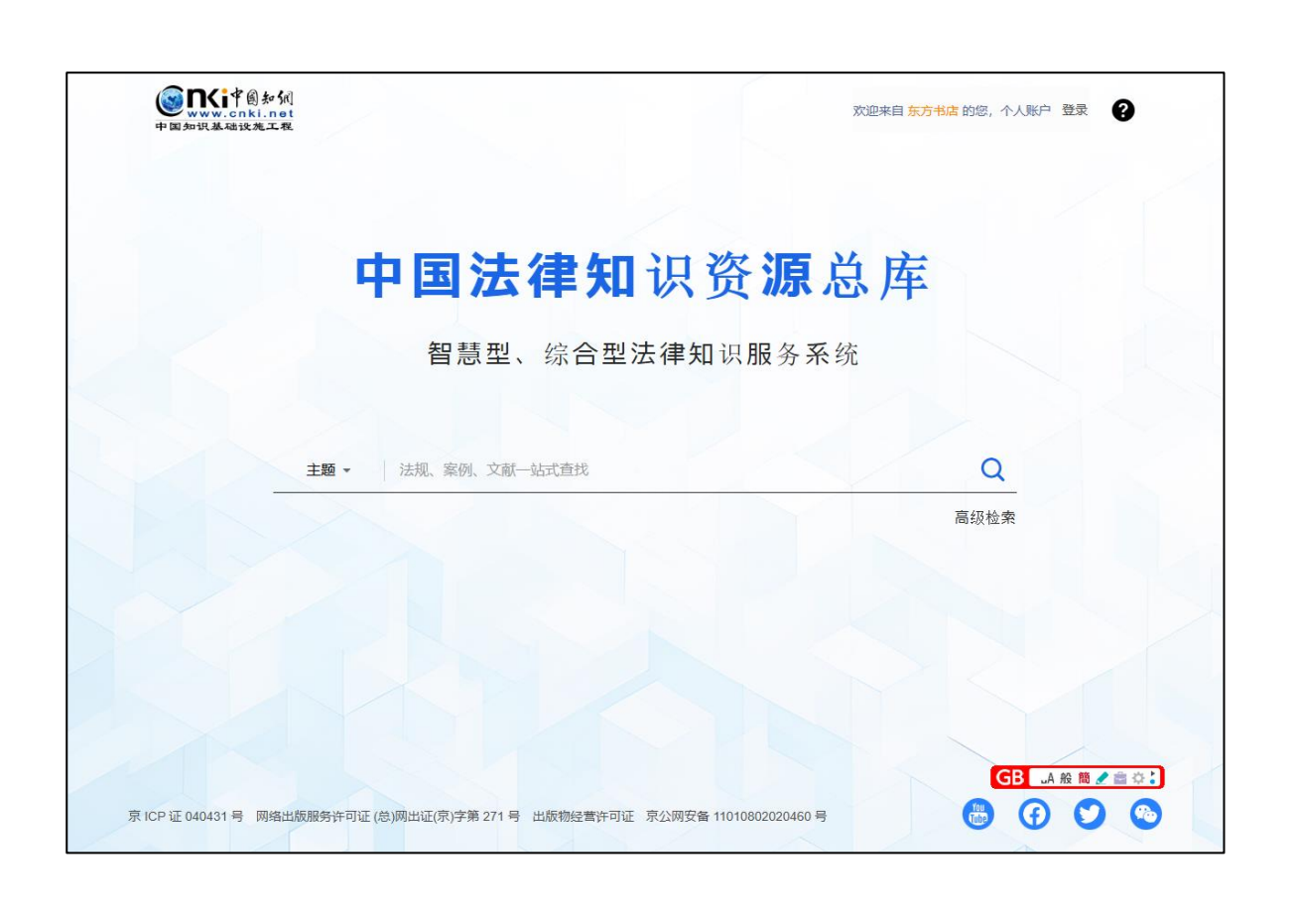

#### 3.2 退出

右上部の「欢迎 XXXX」をクリックして表示される「退出」をクリックするとログアウトします。

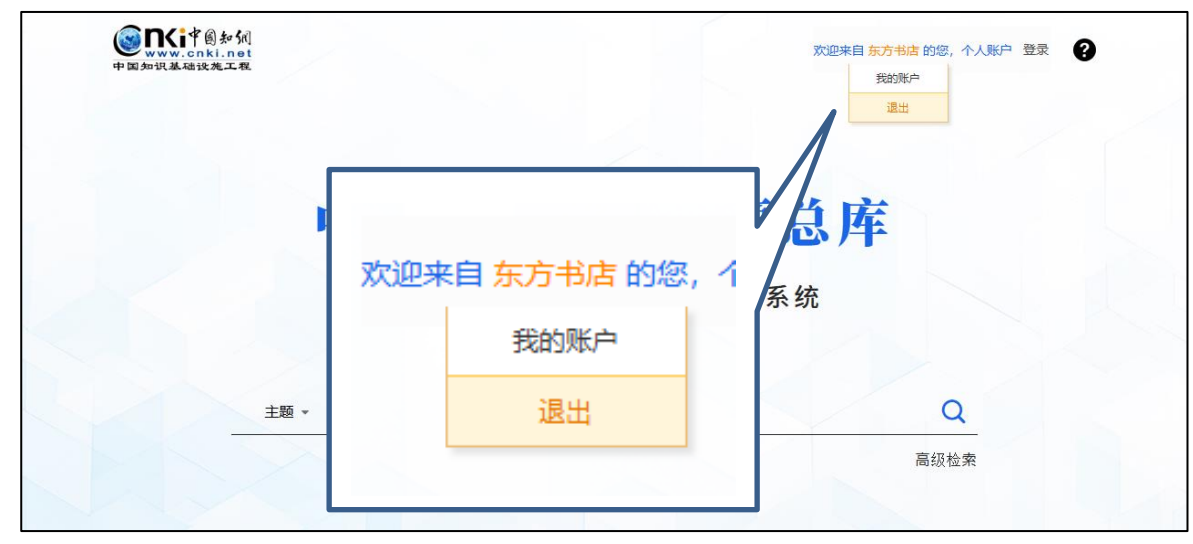

## 4. 検索機能

#### 4.1 統合検索

横断検索を標準搭載しており、论文(雑誌、新聞、学位論文、会議論文)・案例・法规のワンストップ検索 を実現し、資料検索の効率化を実現します。

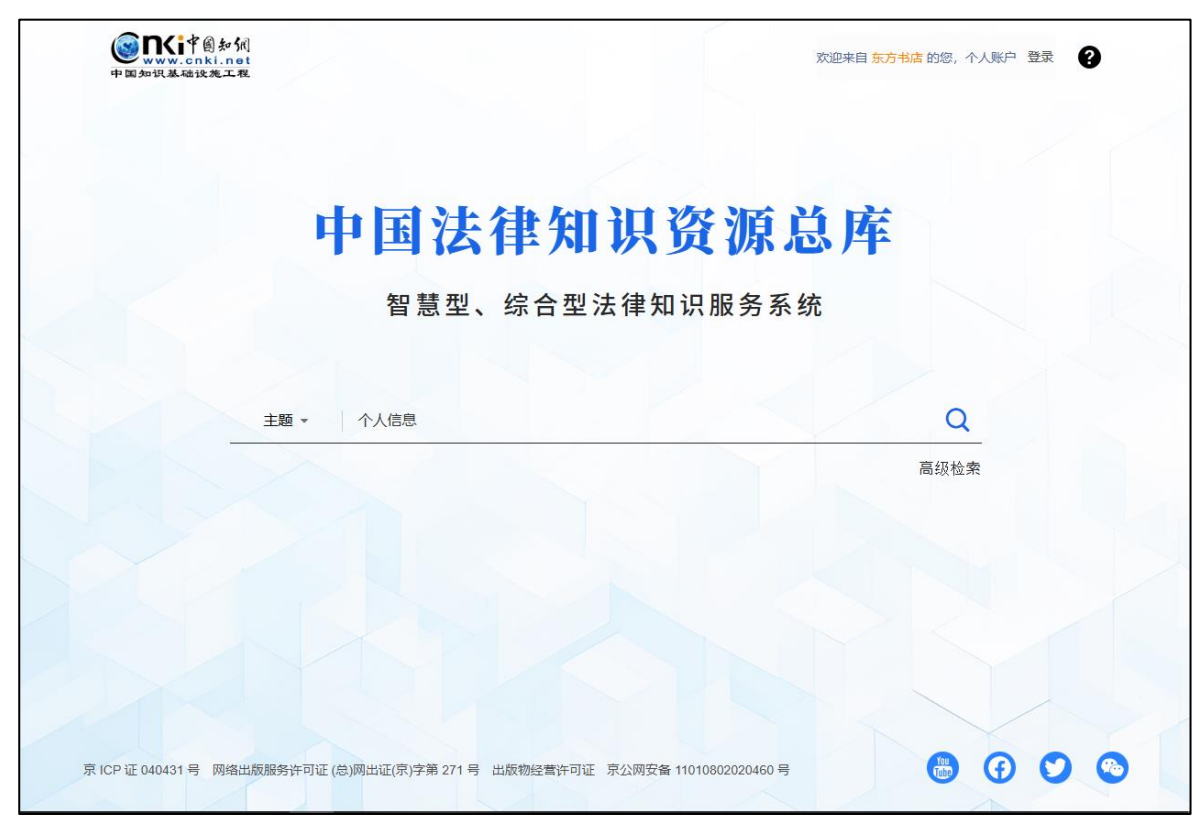

## 4.1.1 検索項目

| 山豆法海知汨农酒首                             | È    |
|---------------------------------------|------|
| 中国法律和以负源总                             | )牛   |
| 知慧刑 位合刑注律知识服务系统                       |      |
| 督急空、综合空法律和识服务系统                       |      |
|                                       |      |
|                                       |      |
| 主题 ▼                                  | Q    |
| 主题                                    | 高级检索 |
| 题名                                    |      |
| 大罐间                                   |      |
| 二 二 二 二 二 二 二 二 二 二 二 二 二 二 二 二 二 二 二 |      |
| 小标题                                   |      |
|                                       |      |
| 参考文献                                  |      |

検索項目:主题、题名、关键词、全文、摘要、小标题、参考文献

#### 4.1.2 検索結果表示

#### 4.1.2.1 全部:詳細表示

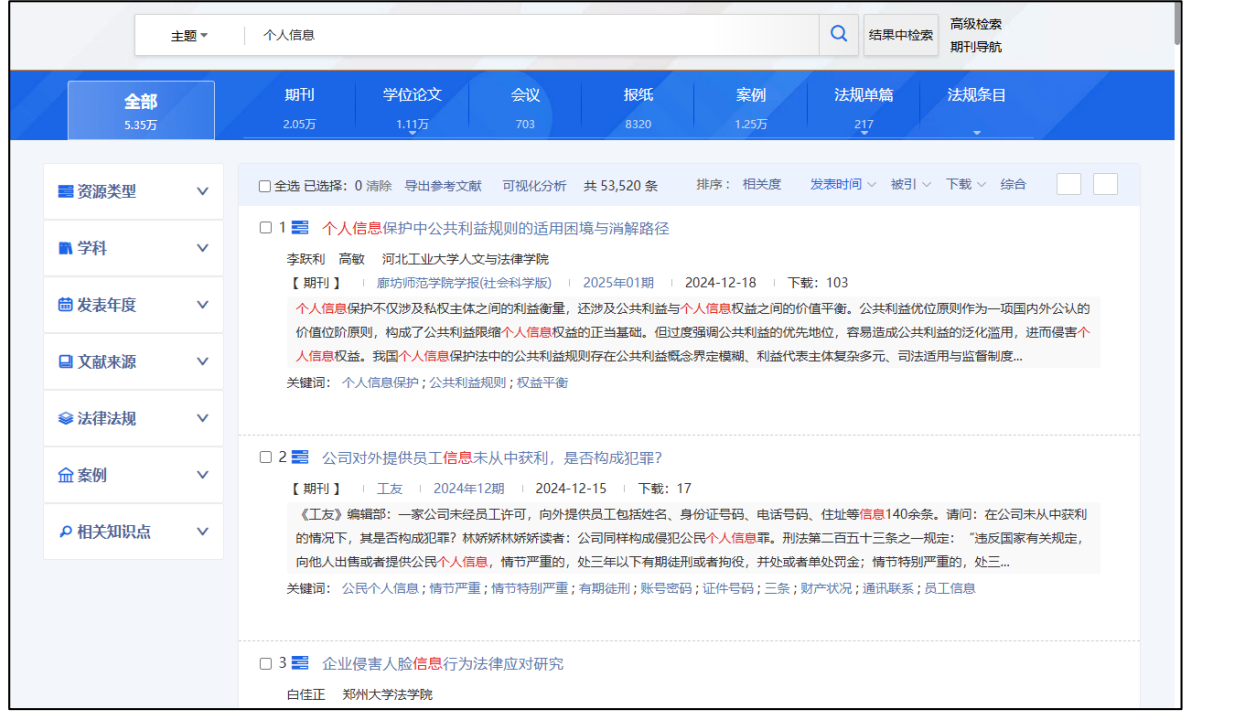

#### 全部:リスト表示

| ŧ                                                                        | 题 >    | 个人信息               |                                               |                  |                     |                    | Q 结果中检查     | 索 高级检索 期刊导航 |        |
|--------------------------------------------------------------------------|--------|--------------------|-----------------------------------------------|------------------|---------------------|--------------------|-------------|-------------|--------|
| <b>全部</b><br>5.35万                                                       |        | <b>期刊</b><br>2.05万 | 学位论文<br>1.11万                                 | <b>会议</b><br>703 | 报纸<br>8320          | <b>案例</b><br>1.25万 | 法规单篇<br>217 | 法规条目        |        |
| ■ 资源类型                                                                   | ~      | □ 全选 已选            | 择: 0 清除 导出参考文献                                | 可视化分析            | 共 53,520 条 排        | 非序: 相关度            | 发表时间 > 被引,  | ◇ 下载 ◇ 综合   |        |
|                                                                          |        |                    | 题名                                            | 作者               | 来源                  | 日期                 | 资源类型        | 被引 下载       | 操作     |
| ■ 字科 曲 发表年度                                                              | ×<br>× | □ 1                | 个人信息保护中公共利<br>益规则的适用困境与消<br>解路径               | 李跃利;高敏           | 廊坊师范学院学报<br>(社会科学版) | 2024-12-18         | 期刊          | 0 103       | 不 🖗 🔊  |
| 文献来源<br>暂无分组结果                                                           | ^      | 2                  | 公司对外提供员工 <mark>信息</mark><br>未从中获利,是否构成<br>犯罪? |                  | 工友                  | 2024-12-15         | 期刊          | 0 17        | 不 🖗 🔊  |
| 參 法律法规                                                                   | ~      | 3                  | 企业侵害人脸信息行为<br>法律应对研究                          | 白佳正              | 合作经济与科技             | 2024-12-11         | 期刊          | 0 37        | 不 邸 @  |
| 金 案例<br>の 相关知识点                                                          | ×<br>^ | □ 4                | 智能网联汽车数据中个<br>人数据保护的法律问题<br>研究                | 梁璐;王萌            | 汽车知识                | 2024-12-11         | 期刊          | 0 30        | 平 思 @  |
| <ul> <li>个人信息 (4806)</li> <li>隐私权 (2579)</li> <li>个人信息保护 (24)</li> </ul> | 70)    | 5                  | 个人信息跨境流动与保<br>护机制探析:学理基础<br>与实施路径             | 吉克               | 江苏裔论                | 2024-12-11         | 期刊          | 0 89        | 不 忠 @  |
| 侵犯公民个人<br>(1702)                                                         |        | □ 6                | 我国《个人信息保护                                     | 葛瑞               | 河北企业                | 2024-12-10         | 期刊          | 0 45        | y. 🕸 🔊 |

表示項目

题名: 文献のタイトル

作者:

来源:文献が収録された雑誌や新聞の名称、学位授与単位、会議名や案例・法規の公開機関名称 日期:文献が公開された日付

资源类型:文献のリソース・タイプ(期刊、学位論文、会議論文、報紙、案例、法規など) 被引:文献の被引用数

下载:文献の総ダウンロード数

操作

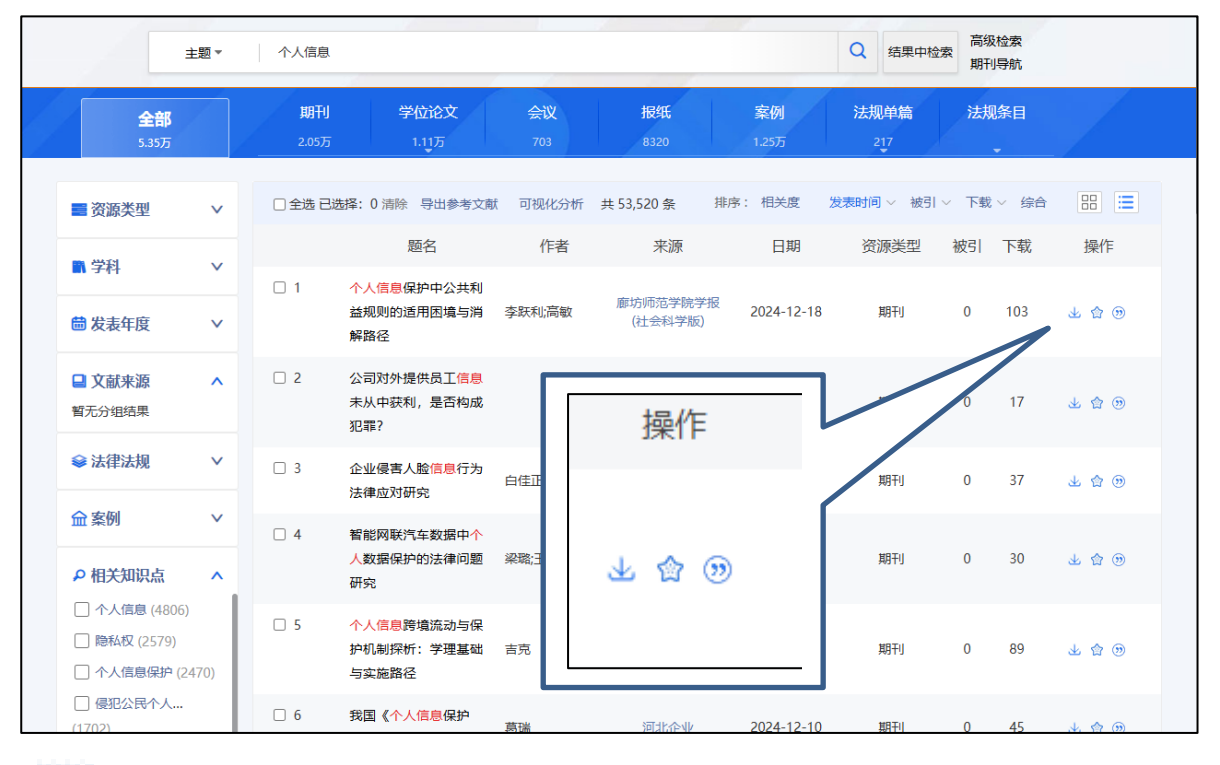

 $\mathbf{F}$ 

 文献を PDF でダウンロード

 ダウンロードアイコンの表示とその意味

 認証成功した文献ダウンロード可能

 ・

 ・

 ・

 ・

 ・

 ・

 ・

 ・

 ・

 ・

 ・

 ・

 ・

 ・

 ・

 ・

 ・

 ・

 ・

 ・

 ・

 ・

 ・

 ・

 ・

 ・

 ・

 ・

 ・

 ・

 ・

 ・

 ・

 ・

 ・

 ・

 ・

 ・

 ・

 ・

 ・

 ・

 ・

 ・

 ・

 ・

 ・

 ・

 ・

 ・

 ・

 ・

 <t

オンラインビュー

m

HTML 阅读(試用版)

原文链接は CNKI 以外のオンラインデータベースに登録された文献へのリンク 原文を閲覧するには各ベンダーとの契約が必要です。

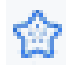

お気に入り登録(利用するには個人アカウントでのログインが必要です)

|     | □ 全选 已选: 0          | 清除 批量下载 导                                         | 津出与分析 ▼                              | 排序: 相                                        | 关度 发表时间↓                | 被引 下素 | ŝ               | ШЩ.  |
|-----|---------------------|---------------------------------------------------|--------------------------------------|----------------------------------------------|-------------------------|-------|-----------------|------|
|     | 引用                  |                                                   |                                      |                                              |                         | ×     | 夏时间             | - 11 |
| 6 A | GB/T 7714-2015 格式引文 | [1]马亚明,周璐.基于双创<br>学学报),2022(02):3-20[2            | 见角的数字普惠金融促<br>2022-01-20].DOI:10.1   | 进乡村振兴路径与机制研究[J<br>9559/j.cnki.12-1387.2022.0 | /OL].现代财经(天津)<br>2.001. | 财经大   | 2-01-20<br>2:40 |      |
| >>  | MLA格式引文             | [1]马亚明,and 周璐."基于<br><i>学学报</i> ) .02(2022):3-20. | -双创视角的数字普惠:<br>doi:10.19559/j.cnki.1 | 金融促进乡村振兴路径与机制<br> 2-1387.2022.02.001.        | 研究." 现代财经(天津            | 专家    | 2-01-20         |      |
| . ^ | APA格式引文             | [1]马亚明 & 周璐.(2022)<br><i>经大学学报)</i> (02),3-20. do | .基于双创视角的数字i<br>pi:10.19559/j.cnki.12 | 普惠金融促进乡村振兴路径与<br>-1387.2022.02.001.          | 机制研究 <i>. 现代财经(;</i>    | 天津财   | 1:43            |      |
| i   | 知网研学 (原E-Study)     | EndNote   NoteExpres                              | s   Refworks   N                     | oteFirst                                     | 更多引用相                   | 鉽 >>  | 2-01-20         |      |

#### 4.1.2.2 リソース・タイプ毎の結果表示

期刊(学位論文・会議論文・報紙)

22

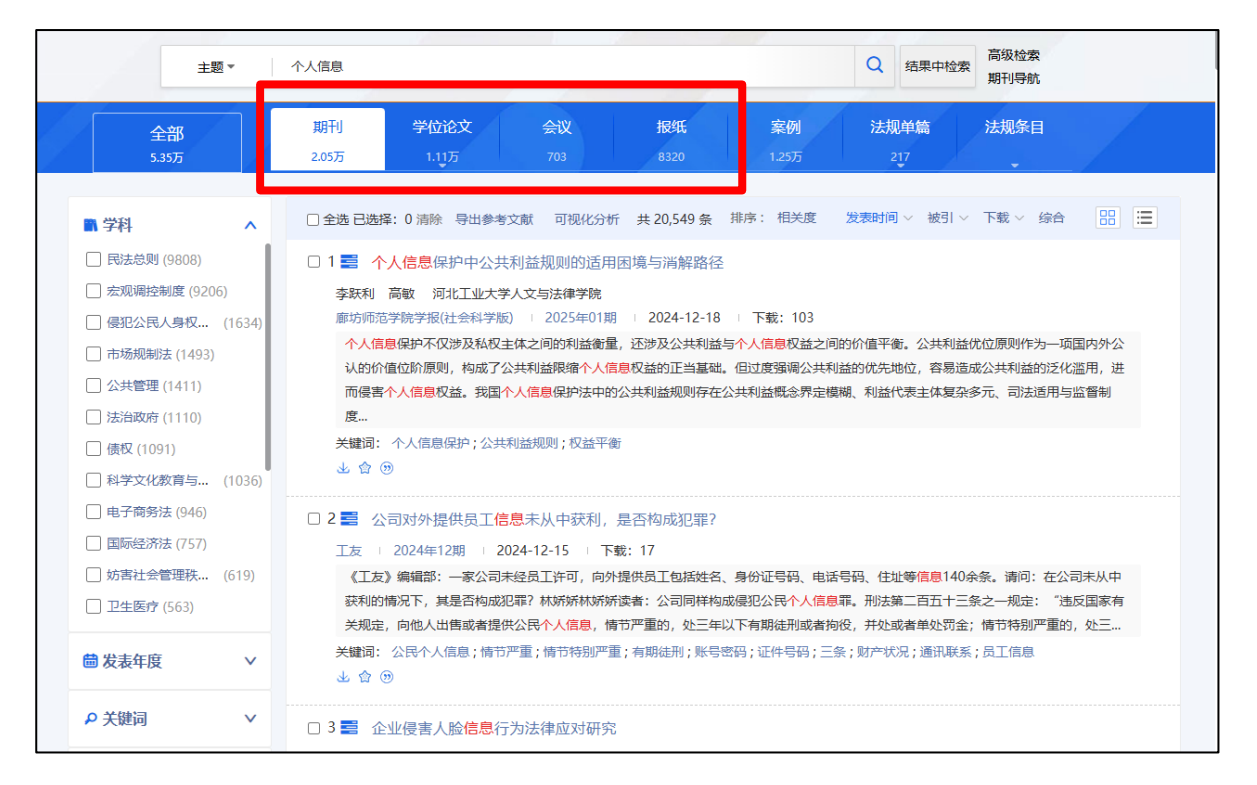

案例

| 主题▼                                                                                                    | 个人信息 Q 结果中检索 高级检索 期刊局航                                                                                                    |
|----------------------------------------------------------------------------------------------------|----------------------------------------------------------------------------------------------------|
| <del>全部</del><br>5.35万                                                                                                  | 期刊         学位论文         会议         报纸         案例         法         现单篇         法规条目           2.05万         1.11万         703         8320         1.25万         217                                                                                                    |
| ■案由 ^                                                                                                    | □ 全选已选择: 0 清除 导出参考文献 可视化分析 共 12,539 条 排序: 主题排序 案例日期 ∨ 品 🔚                                                                                                    |
| <ul> <li>侵犯公民个人信息罪(1113)</li> <li>非法获取公民个人 (842)</li> <li>诈骗罪(801)</li> <li>借款合同纠纷(227)</li> <li>民间借贷纠纷(172)</li> </ul> | □ 1 黄某某侵犯公民个人信息案──利用网络非法买卖他人实名做信号 医斯路塞佛测斯路塞佛<br>侵犯公民个人信息罪 I 浙江省嘉兴市南湖区人民法院 I 2024-01 名指分析 I 一有 典型案例<br>2021年1月至2022年8月间,黄某某为谋取非法利益,通过境内及境外聊天软件等网络途径,发布收购做信账号广告,以每个70元至4<br>00元不等的价格向社会不特定人群购买实名认证的微信号,并向卖家谎称已注销实名认证信息,后加价将上述含有公民个人信息的做信<br>号批量出售给他人。经查,黄某某合计买卖做信号1300余个,违法所得30余万元,个人非法获利14万余元。<br>关键词: 个人信息;微信号;证据;网络违法 |
| <ul> <li>□ 妨害信用卡管理罪 (99)</li> <li>□ 掩饰、隐瞒犯罪所 (92)</li> <li>□ 盗窃罪 (86)</li> <li>□ 灭秦合同纠纷 (84)</li> </ul>                 | □ ☆ ⑨           □ 2 孙某侵犯公民个人信息罪案         法院判决案例 一面 + 萌选案例 利用诉讼案件           優犯公民个人信息罪   江苏省某人民法院   2023-03                                                                                                    |
| <ul> <li>□ 物业服务合同纠纷(75)</li> <li>□ 非法获取计算机信 (63)</li> <li>□ 酸诈勒索罪(61)</li> </ul>                                        | <ul> <li>东台市人民检察院以东检刑诉 (2023) 126号起诉书指控被告人孙北平犯侵犯公民个人信息罪,于2023年3月22日向本院提起公诉。</li> <li>关键问: 侵犯公民个人信息罪</li> <li>□ ☆ ⑨</li> </ul>                                                                                                    |
| ■ 审理年度 ∨                                                                                                    | □ 3 孙某侵犯公民个人信息罪案 法院判决室例 一                                                                                                    |
| Q 内容性质 >                                                                                                    |                                                                                                    |

#### 法規単篇

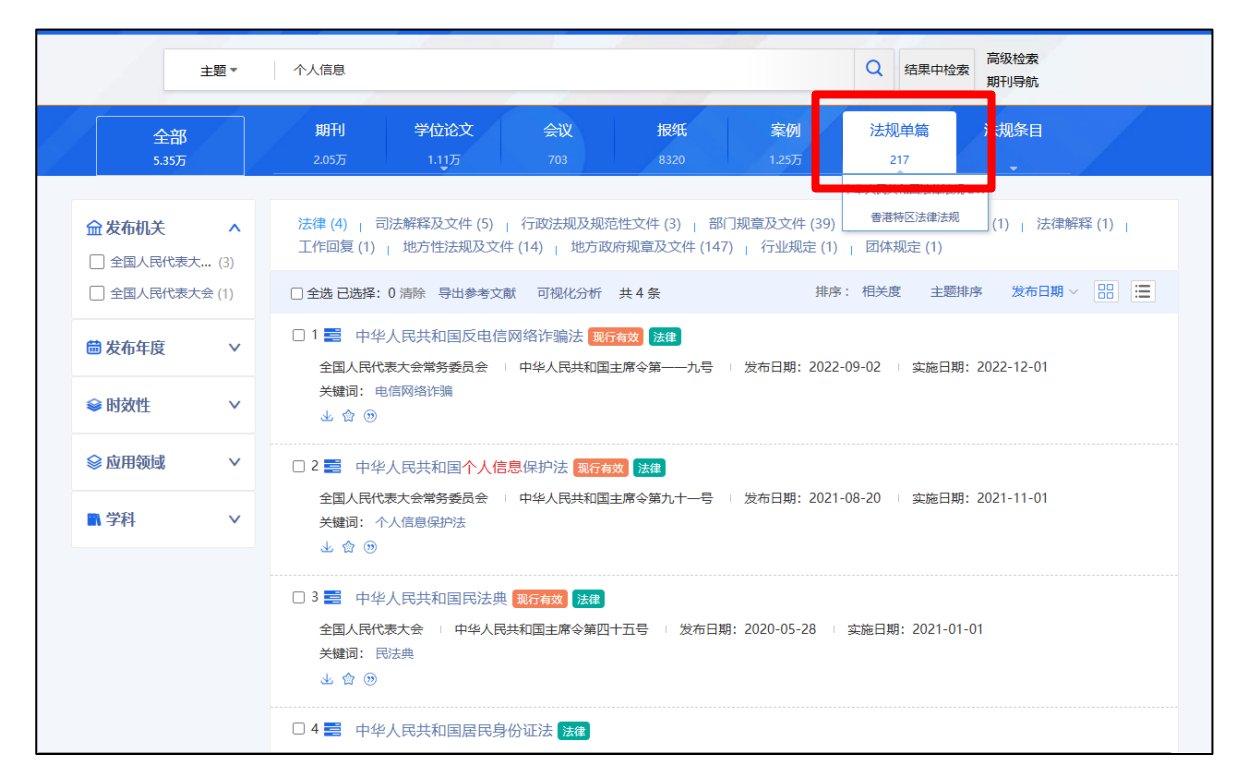

| 法规律                     | 名称 ▼             | 个人信息         Q         结果中检索         高级检索           期刊导航                                                                                     |
|-------------------------|------------------|----------------------------------------------------------------------------------------------------|
| 全部<br>5.35万             |                  | 期刊     学位论文     会议     报纸     案例     法规单的       2.05万     1.11万     703     8320     1.25万     217                                           |
| <b>金 发布机关</b> □ 全国人民代表大 | <b>^</b><br>(74) | 法律 (74) 」 司法解释及文件 (29) 」 部门规章及文件 (112) 」 地方政府规章及文件 (18) 」 団体规定 (1 雪港特区法衛法規条目)<br># 74 条 推序: 主题推序 发表时间 > 四                                    |
| 🔒 来源法规                  | ~                | 1 第一条为了保护个人信息权益,规范个人信息处理活动,促进个人信息合理                                                                                                    |
| 🖮 发布年度                  | ~                | 家日本派· サギア人的水村国「八日南は伊方家 <mark>記録記録』第四日</mark><br>全国人民代表大会常务委员会   中华人民共和国主席令第九十一号   发布日期:2021-08-20   实施日期:2021-11-01                          |
| 😂 时效性                   | ~                | 2 第二条 自然人的个人信息受法律保护,任何组织、个人不得侵害自然人的个<br>条目来源:中华人民共和国个人信息保护法 现行有效 法律                                                                          |
| ☆ 应用领域                  | <b>v</b>         | 全国人民代表大会常务委员会   中华人民共和国主席令第九十一号   发布日期: 2021-08-20   实施日期: 2021-11-01                                                                        |
| ■ 学科                    | ~                | 3 第三条 在中华人民共和国境内处理自然人个人信息的活动,适用本法。在<br>条目来源:中华人民共和国个人信息保护法现行有效 法建<br>全国人民代表大会常务委员会 中华人民共和国主席令第九十一号 均 发布日期:2021-08-20 车 实施日期:2021-11-01       |
|                         |                  | 4 第四条 个人信息是以电子或者其他方式记录的与已识别或者可识别的自然人<br>条目来源:中华人民共和国个人信息保护法 现行的数 法律<br>全国人民代表大会常务委员会 - 中华人民共和国主席令第九十一号 - 发布日期: 2021-08-20 - 实施日期: 2021-11-01 |
|                         |                  | 5 第五条 处理个人信息应当遵循合法、正当、必要和诚信原则,不得通过误导                                                                                                    |

法規条目

#### 4.1.2.3 表示形式の切替え

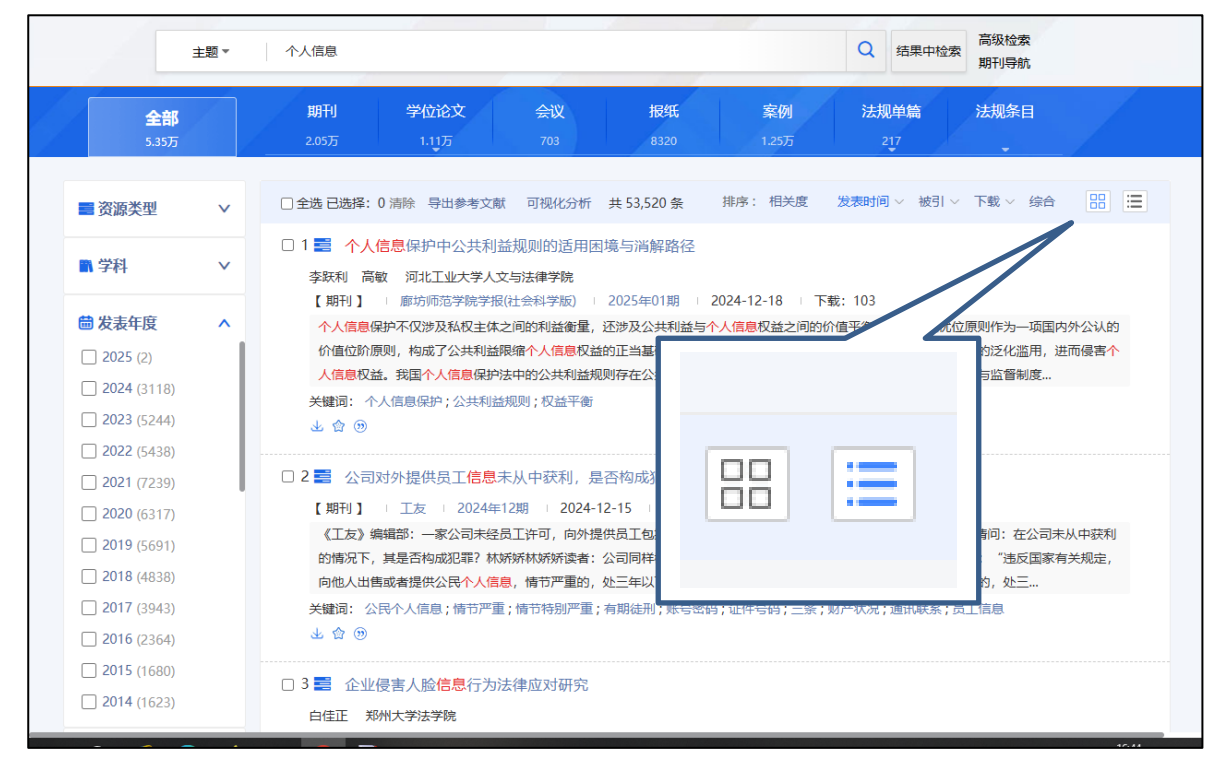

#### 単表表示:

| 主题▼                                                                              | 个人信息        |                                               |           |                     |                    | Q 结果中检察     | 高级检索<br>期刊导航 |        |
|----------------------------------------------------------------------------------|-------------|-----------------------------------------------|-----------|---------------------|--------------------|-------------|--------------|--------|
| <b>全部</b><br>5.35万                                                               | 期刊<br>2.05万 | 学位论文<br>1.11万                                 | 会议<br>703 | 报纸<br>8320          | <b>案例</b><br>1.25万 | 法规单篇<br>217 | 法规条目         |        |
| ■ 资源类型 >                                                                         | □ 全选 已;     | 选择: 0 清除 导出参考文献                               | 可视化分析     | 共 53,520 条          | 非序: 相关度            | 发表时间~ 被引、   | ◇ 下载 ◇ 综合    |        |
| - 11174                                                                          |             | 题名                                            | 作者        | 来源                  | 日期                 | 资源类型        | 被引 下载        | 操作     |
| <ul> <li>■ 学科 ∨</li> <li>■ 发表年度 ∨</li> </ul>                                     | 0 1         | <mark>个人信息保护中公共利</mark><br>益规则的适用困境与消<br>解路径  | 李跃利;高敏    | 廊坊师范学院学报<br>(社会科学版) | 2024-12-18         | 期刊          | 0 103        | 不 思 @  |
| <ul> <li>□ 文献来源 へ</li> <li>新元分组结果</li> </ul>                                     | 2           | 公司对外提供员工 <mark>信息</mark><br>未从中获利,是否构成<br>犯罪? |           | 工友                  | 2024-12-15         | 期刊          | 0 17         | 不 邸 @  |
| ◆法律法规 ∨                                                                          | □ 3         | 企业侵害人脸信息行为<br>法律应对研究                          | 白佳正       | 合作经济与科技             | 2024-12-11         | 期刊          | 0 37         | 不 🖗 🔊  |
|                                                                                  | □ 4         | 智能网联汽车数据中个<br>人数据保护的法律问题                      | 梁璐;王萌     | 汽车知识                | 2024-12-11         | 期刊          | 0 30         | 上 念 ⑨  |
| <ul> <li>○ 个人信息 (4806)</li> <li>○ 隐私权 (2579)</li> <li>○ 个人信息保护 (2470)</li> </ul> | 5           | 研究<br>个人信息跨境流动与保<br>护机制探析:学理基础<br>与实施路径       | 吉克        | 江苏商论                | 2024-12-11         | 期刊          | 0 89         | 业 🕸 🛞  |
| 侵犯公民个人<br>(1702)                                                                 | □ 6         | 我国《个人信息保护                                     | 茵瑞        | 河北企业                | 2024-12-10         | 期刊          | 0 45         | y. 🏟 🕦 |

#### 4.1.3 検索結果の絞り込み

検索結果から期刊(雑誌)、学位論文、会議論文、報紙(新聞)、案例、法規単篇、法規条目のリソース・タ イプによる絞り込みを実行します。

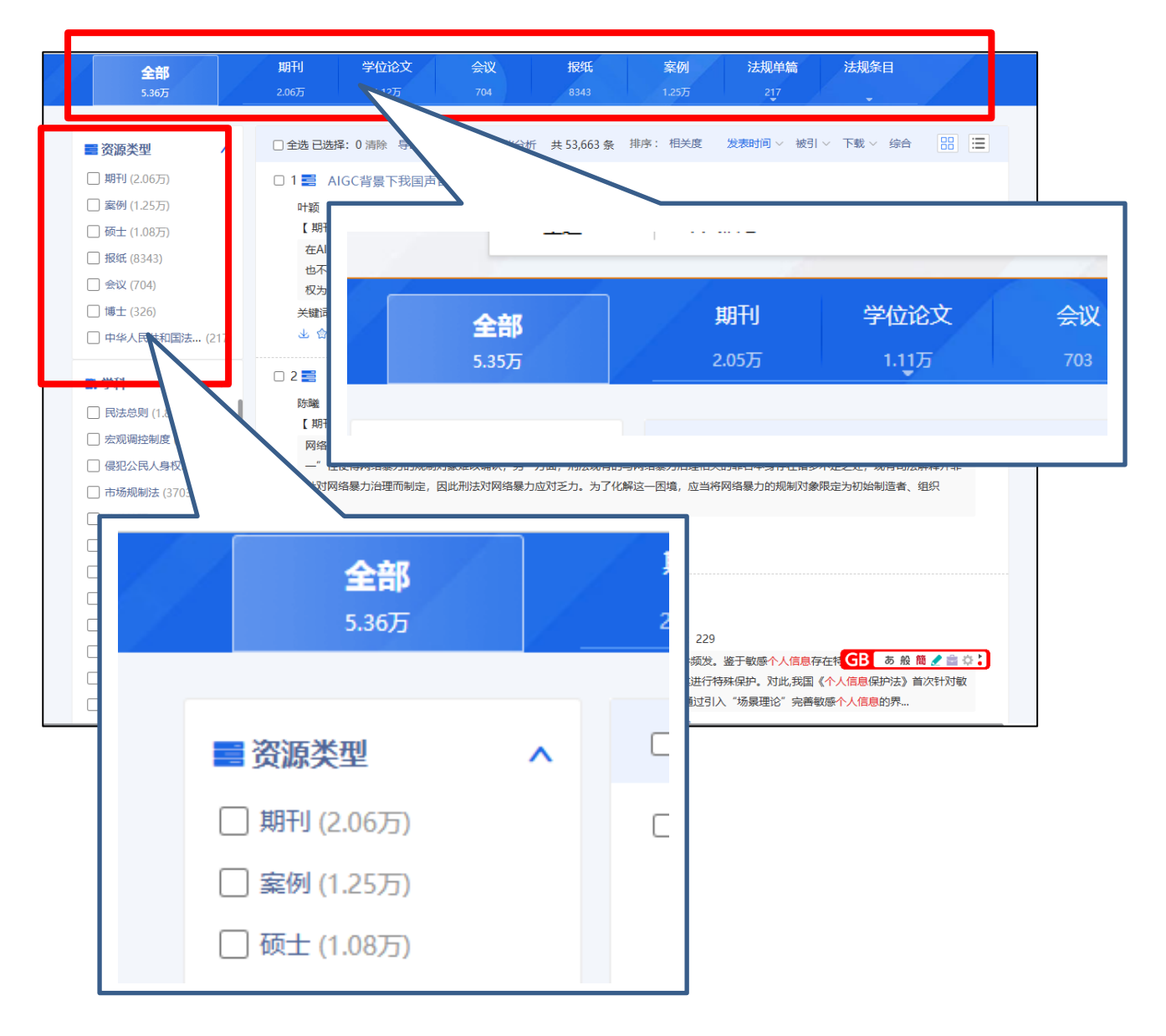

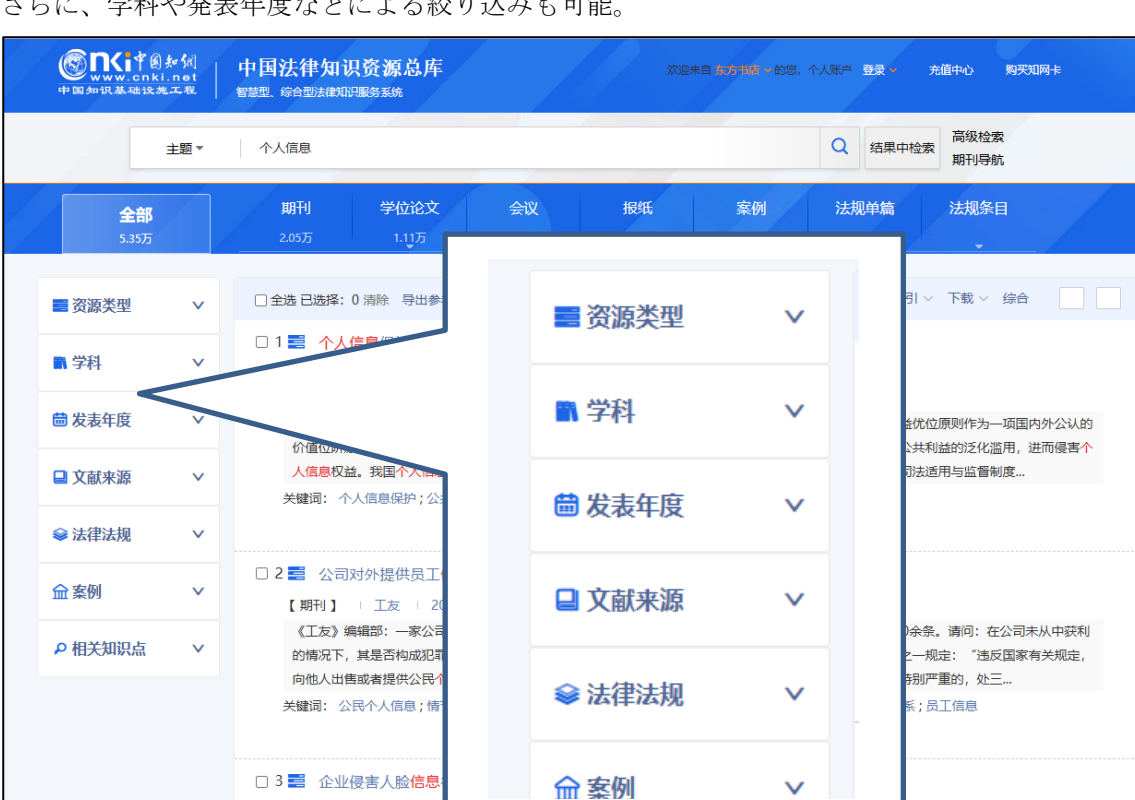

#### さらに、学科や発表年度などによる絞り込みも可能。

リソースタイプによる絞り込みオプション:

白佳正 郑州大学法学院

| 全部    | 期刊(雑誌) | 学位論文   | 会議論文   | 報紙(新聞) | 案例    | 法規単篇・条目 |
|-------|--------|--------|--------|--------|-------|---------|
| 資源類型  |        | 資源類型   |        |        | 案由    | 発表機関    |
| 学科    | 学科     | 学科     | 学科     | 学科     | 審理年度  | 発表年度    |
| 発表年度  | 発表年度   | 学位授与年度 | 発表年度   | 発表年度   | 内容性質  | 時効性     |
|       | 関鍵詞    | 関鍵詞    |        |        | 案件類型  | 応用領域    |
| 法律法規  |        |        |        |        | 訴訟程序  | 学科      |
| 案例    |        |        |        |        | 法院級別  |         |
| 相関知識網 |        |        |        |        | 検察院級別 |         |
|       |        |        |        |        | 証拠種類  |         |
| ×文献来源 | ×研究層次  | ×研究層次  | ×主弁単位  | ×報紙名称  |       |         |
|       | ×期刊    | ×学科専業  | ×会議論文集 |        |       |         |
|       | ×来源類別  |        |        |        |       |         |

V

×印があるものは2025年1月現在機能しておりません。

#### 4.1.4 その他の機能

#### 可視化分析

検索結果リストのチェックボックスにチェックを入れた文献に関するさまざまな分析結果が表示されます。

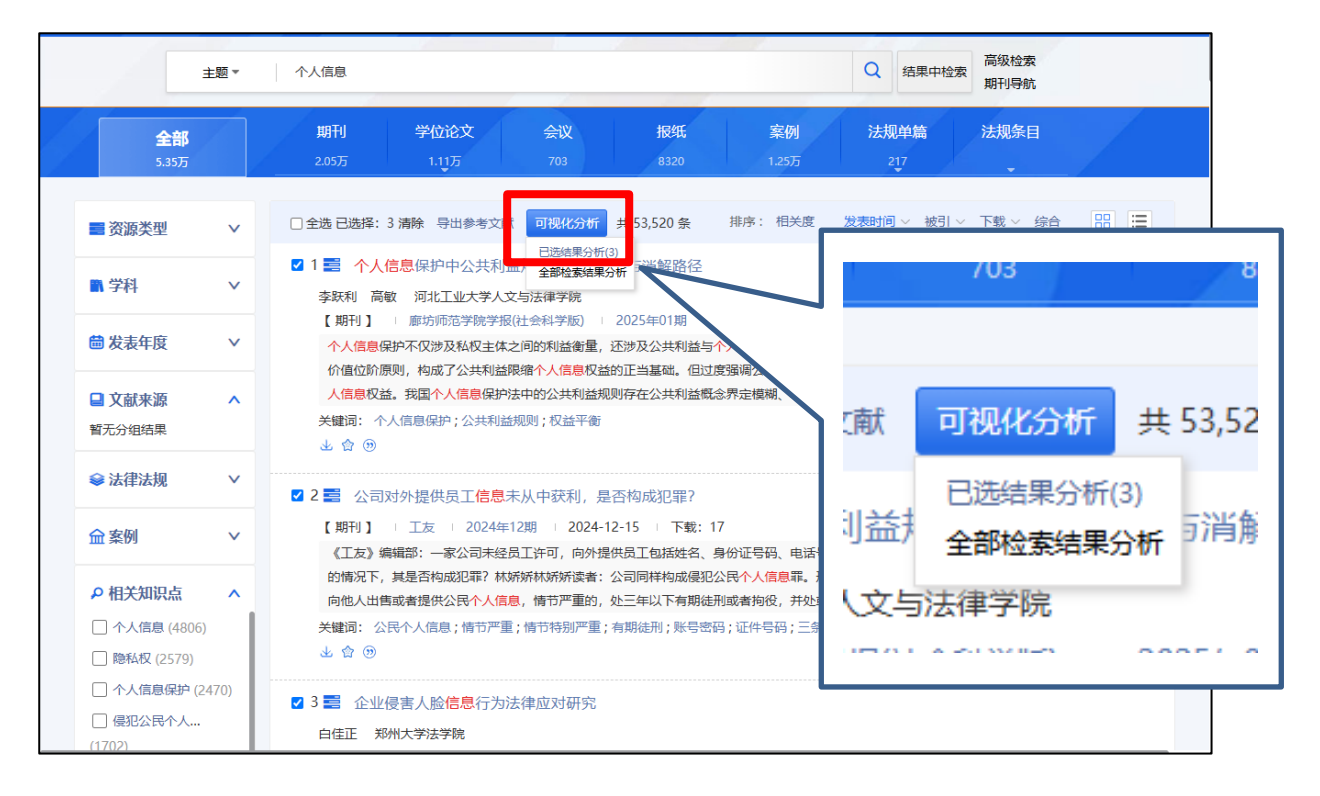

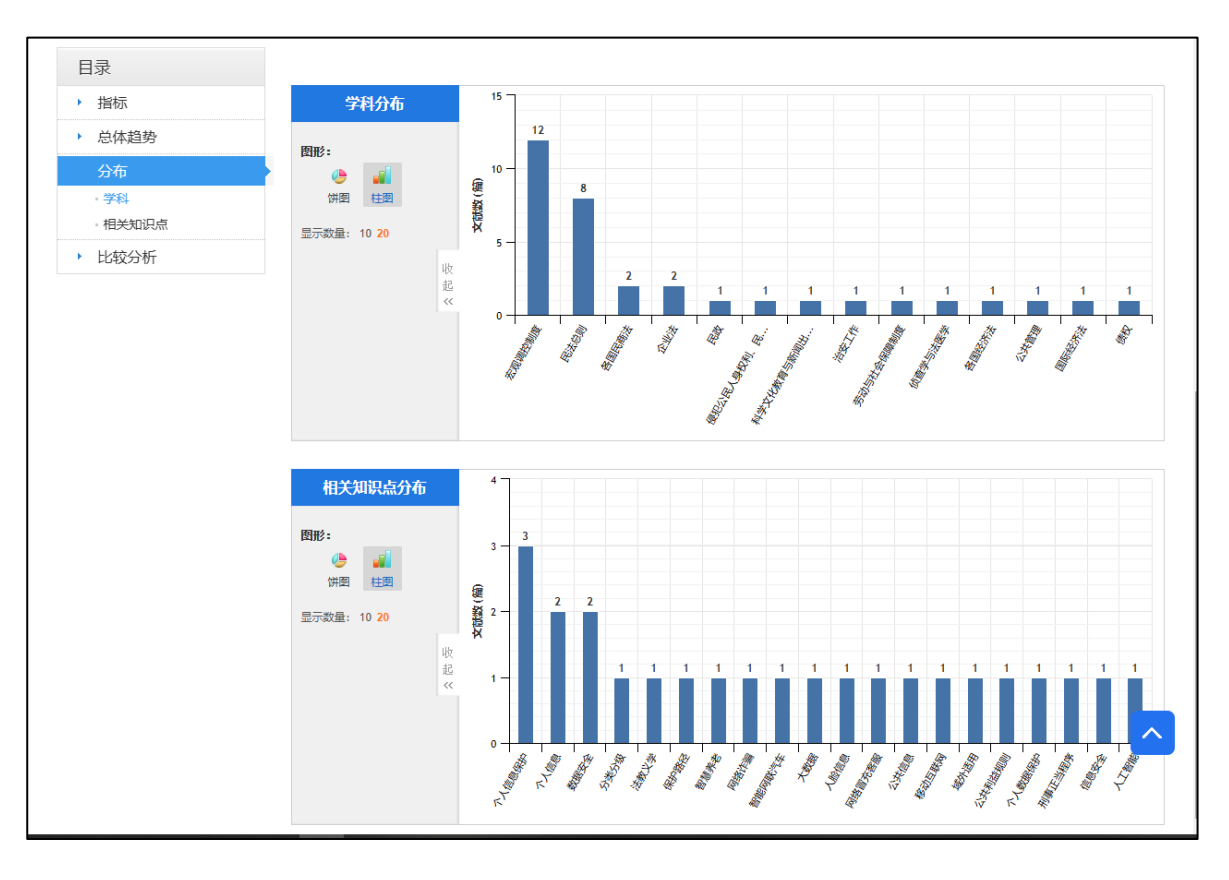

#### 導出参考文献

検索結果リストのチェックボックスにチェックを入れた文献を任意の形式で出力、保存することができます。

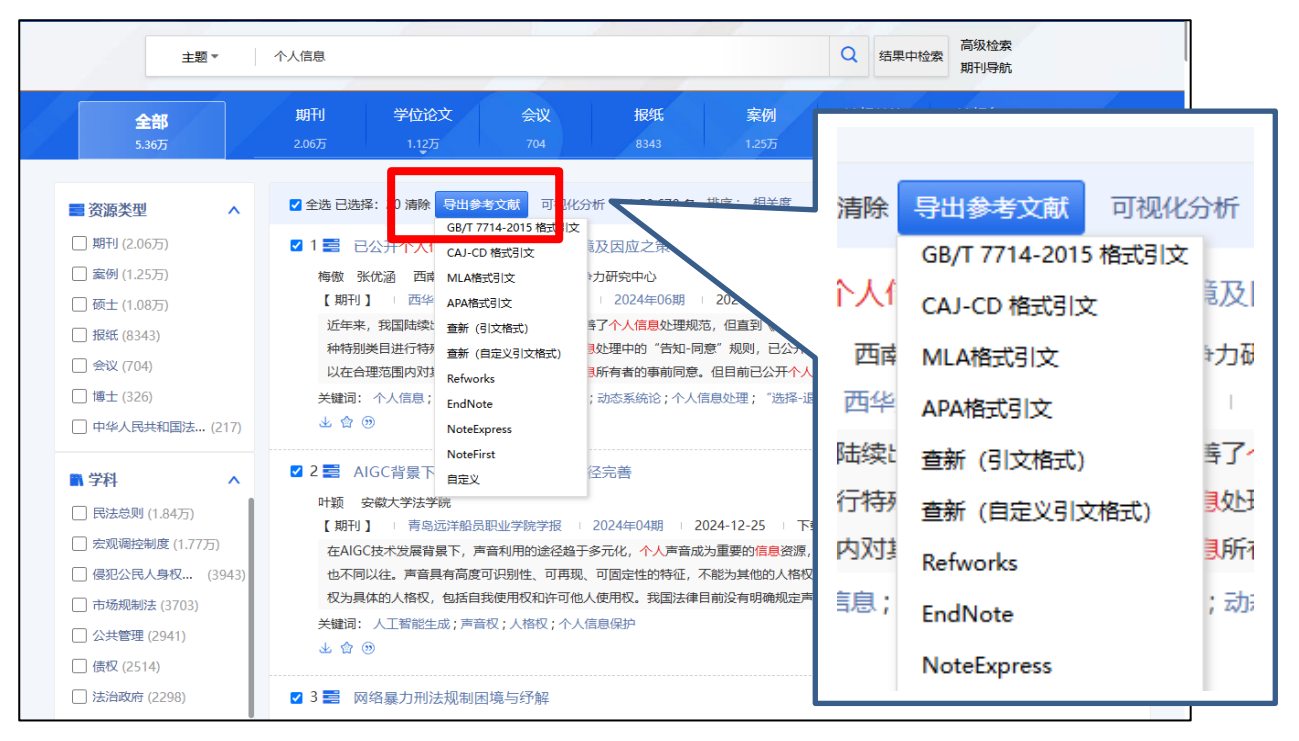

#### Refwork 形式

| 文献导出格式                | Refworks                                                                     |
|-----------------------|------------------------------------------------------------------------------|
| • GB/T 7714-2015 格式引文 | ◎ 预选 [2] 导出 ] [3] 复制到剪贴板 ] 合 打印 ] 排序 发表时间 ↓ 被引频次                             |
| ・CAJ-CD格式引文           |                                                                              |
| ・MLA格式引文              | RT Journal Article                                                           |
| ・APA格式引文              | SR 1                                                                         |
| • 查新 (引文格式)           | A1 傳致,5x0-28;<br>AD 西南政法大学争論解决国际竞争力研究中心;                                     |
| • 查新 (自定义引文格式)        | T1 已公开个人信息合理处理的实践困境及因应之策                                                     |
| Refworks              | JF 西华大学学报(哲学社会科学版)                                                           |
| EndNote               | YR 2024                                                                      |
| NoteExpress           |                                                                              |
| NoteFirst             | AB 近年来,我国陆续出台相关法律法规,逐步完善了个人信息处理规范,但直到《民法典》的出台,已公开个人信息才被作为个人信息的一种特别类目进行特殊保护。  |
| • 自定义                 | 不同于一般个人信息处理中的"告知-同意"规则,已公开个人信息处理规则的特殊性体现在个人信息处理者可以在合理范围内对其进行处理,而无需个人信息所有者的事前 |
|                       | 同意。但目前已公开个人信息处理实践面临困境:以必要性原则为代表的处理原则界定模糊;"选择退出"机制与"删除权"机制的实现存在障碍;自由裁量权行使不一的情 |
|                       | 况时有出现。因此,扫除在个人信息保护深入推进道路上埋下的隐患刻不容缓。文章结合我国现有判例,参考域外相关立法与理论,提出已公开个人信息合理处理的因应   |
|                       | 之策:在规范层面,对必要性原则进行强化以及将动态系统论引入处理合理性的判断;在机制层面,完善选择-退出"机制与'删除权'机制。              |
|                       | DS CNKI                                                                      |
|                       | RT Journal Article                                                           |
|                       | SR 1                                                                         |
|                       | A1 H颖; GB あ般簡 🖉 🏥 🌣 🕻                                                        |
|                       | AD 安徽大学法学院;                                                                  |
|                       | T1 AIGC 背景下我国声音保护的法律路径完善                                                     |

## 5. 文献知網節

文献知网节には、文献の収録雑誌情報や摘要、关键词の他に文献との引用・被引用関係や参考文献、類似文献など多くの情報が掲載されています。また、文献を PDF や CAJ 形式でダウンロードすることができます。

|                                                                                                    | P 国法律知识资源总库 中文文献、外文文献 欢迎来自东方书店 > 的您 ② 从账户 登录   充值中心 购买和网卡<br>营型、综合型法律知识服务系统 |
|----------------------------------------------------------------------------------------------------|-----------------------------------------------------------------------------|
| <ul> <li>文章目录</li> <li>-、引言</li> <li>二、現状考察:国内健康个人</li> <li>三、健康个人信息数字法理面</li> <li>(一)健康个人信息沿理</li> <li>(二)健康信息保护技术</li> <li>(三)技术部门与民众的</li> <li>(四)处罚措施与救济手</li> <li>四,路径探讨:健康个人信息</li> <li>(一)完善健康个人信息</li> <li>(二)更点发展健康个人</li> </ul> | 歴史の学校学校人文社会科学校・2024(04) 成大页面  ・  ・  ・  ・  ・  ・  ・  ・  ・  ・  ・  ・  ・         |
| <ul> <li>(三)加强技术部门与民</li> <li>(四)完善处罚措施与救</li> <li>五、结论</li> </ul>                                                                                                    | <b>安題:</b> 卫生医疗;民法总则;宏观调控制度;<br><b>分类号:</b> D922.16                         |
|                                                                                                    | し CAJ下載  PDF下載  下載: 334  页数: 4  大小: 1194K  页码: 97-100                       |
|                                                                                                    | 引文网络<br>                                                                    |

#### 引文網絡

| 大小: 1194K 页码: 97-100                                                                                                    |
|----------------------------------------------------------------------------------------------------|
|                                                                                                    |
| 共引文献 (48)<br>:<br>二級参考文献 (78) *** 参考文献 (5) *** 市点文献 *** 引征文献 (0) *** 二级引征文献 (0)                                                                 |
| 参考文献 引证文献 共引文献 同被引文献 二级参考文献 二级引证文献                                                                                                    |
| 外文期刊                                                                                                    |
| [1] Big data hurdles in precision medicine and precisi [J]. Prosperi Mattia;;Min Jae S等. BMC medical informatics and decision making , 2018 (1) |

#### 相関文献推薦

| 相似又就 读者推荐 相关基金又献 关联作者                                           |
|-----------------------------------------------------------------|
| [1] 个人医疗健康信息合理使用初探 [J]. 刘庚鑫. 特区经济, 2024 (09)                    |
| [2] 民法典时代医疗健康APP用户隐私的保护 [J]. 茶丽华;仇光梓. 山西省政法管理干部学院学报 , 2024 (01) |
| [3] 论医疗健康信息的"合理利用" [J]. 卢剑峰. 医学与法学 , 2024 (01)                  |
| [4] 医疗健康信息法律属性的类型化及其私法保护[J]. 孙挥. 江西财经大学学报 , 2023 (06)           |
| [5]劳动者医疗健康信息:价值内蕴与立法规制 [J]. 周美辰;崔冬冬. 黑龙江省政法管理干部学院学报 , 2023 (06) |
| [6] 个人医疗健康信息的法律界定 [J]. 尹华容. 求索 , 2023 (05)                      |
| [7] 剖析我国涉医法律与伦理 [J]. 唐超. 中国医院院长, 2023 (15)                      |
| [8] 自治区人民政府办公厅关于印发加快"互联网+医疗健康"高质量发展实施方案的通知 [J]. 宁夏回族自治区人民政府公报   |
| 23 (14)                                                         |
| [9] 关于我区"互联网+医疗健康"工作情况的报告——2023年5月24日在宁夏回族自治区第十三届人民代表大…[J]. 吕金捍 |
| 夏回族自治区人民代表大会常务委员会公报,2023 (05)                                   |
| [10] 关于我区"互联网+医疗健康"工作情况的调研报告 [1] 宁夏同族自治区人民代表大会学条委员会公报 2023 (05) |

#### 相関法規·相関案例

| ■ 相关法规                                                        |
|---------------------------------------------------------------|
| 中华人民共和国法律法规 香港特区法律法规                                          |
| 部门规章及文件 地方政府规章及文件                                             |
| [1] 国家市场监督管理总局;国家互联网信息办公室关于实施个人信息保护认证的公告 [L]. 2022-11-04 现行有效 |
| [2] 国家互联网信息办公室 个人信息保护认证实施规则 [L]. 2022 .现行有效                   |
|                                                               |
| ■ 相关案例                                                        |
| [1] 耿某诉北京某优越文化传媒有限公司个人信息保护纠纷案 [2].北京市某人民法院, 2021              |
| [2] H某诉北京市昌平区小汤山某村民委员会个人信息保护纠纷案 [Z].北京市某人民法院, 2021            |
| [3] G某诉四川某生活商贸有限公司等个人信息保护纠纷案 [Z]. 山东省某人民法院, 2021              |
| [4] 郭某诉武汉某网络科技有限公司等个人信息保护纠纷案 [2]. 山东省某人民法院, 2021              |
| [5] 郭某诉北京某天下科技有限公司等个人信息保护纠纷案 [2]. 山东省某人民法院, 2021              |
| [6] 郭某与北京某无线科技有限公司个人信息保护纠纷上诉案 [Z].北京市某中级人民法院, 2021            |
| [7] G某诉山东某通信技术有限公司等个人信息保护纠纷案 [Z]. 山东省某人民法院, 2021              |
| [8] 索某诉兴业银行股份有限公司某分行个人信息保护纠纷案 [Z].青海省西宁市某人民法院, 2021           |
| [9] 郭某诉福建某文化传媒有限公司等个人信息保护纠纷案 [2]. 山东省某人民法院, 2021              |
| [10] 南某诉兴业银行股份有限公司某分行个人信息保护纠纷案 [Z]. 青海省西宁市某人民法院, 2021         |
| 共76条 上一页 1 2 3 4 5 6 … 8 下一页                                  |

#### 専題研究

| 回 专题研究                                                            |
|-------------------------------------------------------------------|
| 学术期刊 学位论文 会议 报纸                                                   |
| [1] 个人信息保护中公共利益规则的适用困境与消解路径 [J].李跃利;高敏.廊坊师范学院学报(社会科学版), 2025 (01) |
| [2] 我国个人信息公益诉讼损害赔偿责任的适用困境与消解路径(英文)[J]. 起海霞. 科技与法律(中英文), 2024 (06) |
| [3] 试论消费者个人信息的反垄断法保护[1].张子迅.中国价格监管与反垄断, 2024 (11)                 |
| [4] 个人信息处理规则的程序法治 [J]. 张青波. 南大法学, 2024 (06)                       |
| [5] 论个人信息处理目的要求的客观范式 [J]. 伍先泽. 南大法学, 2024 (06)                    |
| [6] 个人信息保护公益诉讼化构建及优化路径 [J]. 张伊诺;郑二为. 法制博览 , 2024 (30)             |
| [7]论个人信息保护民事公益诉讼起诉顺位的设置[J].郑璐璐. 邵阳学院学报(社会科学版), 2024 (05)          |
| [8] 比较视野下的个人信息保护法律模式及其未来发展——以我国个人信息保护法为中心 [J].朱真真,梅哈蓝、河南科技大学学报    |
| (社会科学版), 2024 (05)                                                |
| [9] 健康医疗数据应用:个人信息保护的挑战与对策 [J]. 蔡佳静. 电脑知识与技术, 2024 (29)            |
| [10] 个人信息保护检察民事公益诉讼法律责任之实现 [J]. 车亮亮. 兰州学刊, 2024 (10)              |
| 共1335条 上一页 1 2 3 4 5 6 … 134 下一页                                  |
|                                                                   |

| AJ下载<br>や<br>とPDF下载                                 | をクリックすると文献をダウンロードすることができます。                                                                                                    |
|-----------------------------------------------------|----------------------------------------------------------------------------------------------------|
| SING TERNET 中国<br>www.cnki.net 中国<br>中国知识基础设施工程 智慧型 | 国法律知识资源总库<br>●文文献、外文文献 就經来自东方书店~的總♂入账户 登录 充血中心 购买回网卡<br>■、综合部法律知识服务系统                                                                                                    |
| ▲                                                   | 潮北総济学院学报(人文社会科学版) . 2024,(04)<br>放大页面                                                                                                    |
| - 引言                                                | 健康个人信息的数字治理与信任                                                                                                    |
| 、                                                   | 本旦                                                                                                    |
| E、健康个人信息数字治理面                                       | 海北经济学院                                                                                                    |
| (一) 健康个人信息治理                                        |                                                                                                    |
| (二)健康信息保护技术                                         | 摘要: 随着数据信息化时代的到来,我国现已将"互联网+"、健康医疗大数据、电子医疗健康档案等新兴技术广泛应用于健康医疗行                                                                                                    |
| (三) 技术部门与民众的                                        | 业中,基本建成了健康医疗信息化建设与医疗健康大数据平台。但是在现实生活中,数字治理对于居民健康个人信息的保护仍                                                                                                    |
| (四)处罚措施与救济手                                         | 存在着许多问题与漏洞。故本文从我国健康个人信息数字化治理现状出发,根据现有的法律法规及实践事例,分析其中存在的                                                                                                    |
| 9、路径探讨:健康个人信息                                       | 问题开提出相应的解决建议,有效防控信息泄露。以此增加民众对健康医疗的信任,助力找国健康医疗争业的建设与发展。                                                                                                    |
| (一)完善健康个人信息                                         |                                                                                                    |
| (二) 重点发展健康个人                                        |                                                                                                    |
| (三)加强技术部门与民                                         | 578: 卫生医疗, 形法志则, 太观梅经制度, 2018年1月, 2018年1月, 2018年11, 2018年11, 2018年11, 2018年11, 2018年11, 2018年11, 2018年11, 2018年11, 2018年11, 2018年11, 2018年11, 2018年11, 2018年11, 2018年11, 2018年11, 2018年11, 2018年11, 2018年11, 20188年11, 2018年11, 2018年11, 2018年11, 2018年11, 2018年11, |
| (四) 元善处罚措施与拟                                        | 万天亏: D922.10                                                                                                    |
| 1、结形                                                |                                                                                                    |
|                                                     | 下载: 334 页数: 4                                                                                                    |
|                                                     |                                                                                                    |
|                                                     |                                                                                                    |
|                                                     |                                                                                                    |
|                                                     |                                                                                                    |

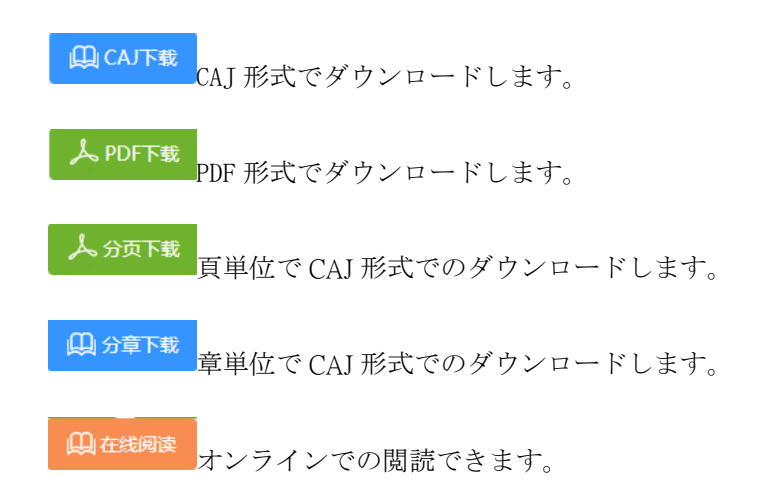

PDF

| 健康个人信息的数字治理与信任_李丹 | .pdf 1 / 4   -                                    | 100% + 🗄 🖏                                                                                                    |                                                                                                    | ± 🖶 :                                                                                                    |
|-------------------|---------------------------------------------------|----------------------------------------------------------------------------------------------------|----------------------------------------------------------------------------------------------------|----------------------------------------------------------------------------------------------------|
|                   | 2024年4月 潮北经济学院号                                   | #指(人文社会科学版)                                                                                                    | Apr.2024                                                                                                    | A                                                                                                    |
|                   | 第21卷 第4期 Journal of Hubei University of Eco       | nomics(Humanities and Social Sciences)                                                                                                    | Vol.21 No.4                                                                                                    |                                                                                                    |
|                   | 健康个人信息的数字治理。<br>李 升(哪北起济学能, 那北 式以 430205)         | 与信任                                                                                                    |                                                                                                    |                                                                                                    |
|                   | 摘 要:随着数据信息化时代的到来,或国现已将"五                          | 联网+", 健康医疗大数据、电子医疗健康档案等新                                                                                                    | 兴技术广泛                                                                                                    |                                                                                                    |
|                   | 应用于健康医疗行业中,基本建成了健康医疗信息化建设;                        | 与医疗健康大数据平台。但是在现实生活中,数字                                                                                                    | 治理对于居                                                                                                    |                                                                                                    |
|                   | 民健康个人信息的保护仍存在着许多问题与漏洞。故本文                         | 从我国健康个人信息数字化治理现状出发,根据                                                                                                    | 现有的法律                                                                                                    |                                                                                                    |
|                   | 法规及实践事例,分析其中存在的问题并提出相应的解决                         | 建议,有效防控信息泄露。以此增加民众对健康1                                                                                                    | 医疗的信任,                                                                                                    |                                                                                                    |
|                   | 助力我国健康医疗事业的建设与发展。                                 |                                                                                                    |                                                                                                    |                                                                                                    |
|                   | 关键词:健康个人信息;数字治理;个人信息保护                            |                                                                                                    |                                                                                                    |                                                                                                    |
|                   | 一、引言                                              | 究等渠道进行采集。同时将健康医疗大                                                                                                    | 、数据安全管                                                                                                    |                                                                                                    |
|                   | 随着大数据时代的来临,以现代通信、网络、数                             | 理定义为数据采集、存储、挖掘、应用、i                                                                                                    | 运营、传输等                                                                                                    |                                                                                                    |
|                   | 据库技术与现代医疗技术相结合的"互联网+"医疗                           | 多个环节中的安全与管理,要求有关部                                                                                                    | 门加强管理,                                                                                                    |                                                                                                    |
|                   | 健康服务体系逐渐完善与发展,大大促进了大数据                            | 推动建设惠民应用和促进医疗大数据                                                                                                    | 产业发展。                                                                                                    |                                                                                                    |
|                   | 达打广业的建初友限。万推进头爬健康中国战略,<br>满足,1尼再合口关撞栏的医疗口生健康需求 混化 | 当期,我国各地至民健康信息化建议加1<br>續爾加約粉完化治理建設進入新阶段                                                                                                    | 快,医疗卫生<br>十粉眼技术                                                                                                    |                                                                                                    |
|                   | 你走代代研究有量相关的运行卫生健康而示;派代、<br>促进健康医疗信息化建设与医疗健康士教提平台建 | 与医疗健康技术融合促伸国家健康个人                                                                                                    | (信息數据资                                                                                                    |                                                                                                    |
|                   | 设仍是我国的重点任务。目前,我国健康医疗的信                            | 源愈新重要,这也使得健康医疗个人信                                                                                                    | 信息的治理与                                                                                                    |                                                                                                    |
|                   | 息化建设离不开以健康医疗大数据为基础的信息平                            | 保护中面临的问题与困境愈发凸显。目                                                                                                    | 目前我国法律                                                                                                    |                                                                                                    |
|                   | 台,其中最重要的基础信息就是健康个人信息。健                            | 已对如何保护个人健康信息有所规定,                                                                                                    | ,其主要分布                                                                                                    |                                                                                                    |
|                   | 康个人信息属于国家重要基础性战略资源并在《中                            | 在《民法典》《个人信息保护法》《数据安                                                                                                    | 全法》等法律                                                                                                    |                                                                                                    |
|                   | 华人民共和国个人信息法》中被归为个人敏感信息。                           | 中。虽然我国的医疗健康治理体系已有                                                                                                    | <b> </b>                                                                                                    |                                                                                                    |
|                   | 但是我国目前缺乏对健康个人信息保护的重视,这                            | 障,但是医疗健康数据作为国家重要的                                                                                                    | D基础性战略                                                                                                    |                                                                                                    |
|                   | 小议云便香公民的知语权与愿私权,还会使健康医<br>专物交流理在完毕由课到在全国语与地址 田业   |                                                                                                    | <b>贝里、里亚方</b><br>据》公本立音                                                                                                    |                                                                                                    |
|                   | 如何加强保护健康个人信息,讲一步断力优化健康                            | 《推动全民健康信息化建设》文中提到                                                                                                    | 藏至2021年                                                                                                    |                                                                                                    |
|                   | 医疗数字治理和提升民众对其信任度是本文所重占                            | 底我国国家级全民健康信息平台基本3                                                                                                    | 建成。但是全                                                                                                    |                                                                                                    |
|                   | 研究的课题。                                            | 民健康信息化建设仍存在短板与弱项。                                                                                                    | 数据安全、隐                                                                                                    |                                                                                                    |
|                   | 二、现状考察:国内健康个人信息数字治理实践                             | 私保障等仍面临挑战,数据治理能力有                                                                                                    | 「待进一步提<br>→ IFE - IFE - IFE                                                                                                    | -                                                                                                    |
|                   | <b>健康</b> 个人信息的数字治理与信任 李丹                         | <text><text><text><text><text><text><text><text><text><text><text><text></text></text></text></text></text></text></text></text></text></text></text></text> | <page-header><page-header><text><text><text><section-header><text><text><text><text><text><text></text></text></text></text></text></text></section-header></text></text></text></page-header></page-header> | <page-header><page-header><text><text><text><text><text><text><text><text><text><text><text><text><text><text></text></text></text></text></text></text></text></text></text></text></text></text></text></text></page-header></page-header> |

#### 在線閲読

| · · · · · · · · · · · · · · · · · · ·                                                                                                    | <b>受八</b><br>中国知识基 | 「午園知祝<br>/.cnki.net<br>に磁後進工程 | 中国法律   | 聿知识资源总内<br><sup>图法律知识服务系统</sup> | 中文文献、外文文献          | 双迎来自东方书店 > 的您 (27) 张声 登录 > | 充值中心 购买知网卡 |
|----------------------------------------------------------------------------------------------------|--------------------|-------------------------------|--------|---------------------------------|--------------------|----------------------------|------------|
| 88         国政統約         く こう () () () () () () () () () () () () ()                                                                                                    | ⑦ 在线阅读 黄某某侵测       | 。<br>3公民个人信息                  | 息案——利用 | 月网络非法买卖他,                       | 人实名 (期刊)           |                            |            |
| <section-header>          页码 1           页码 2                <b>広民 定位公氏へ人信息案 — 利用网络非法买卖他人实名做</b></section-header>                                                                                                    | 80                 | 目录结构                          | <      |                                 | $ \oplus \bigcirc$ | < 1 /2 >                   |            |
| 页码 2 安田 2 英田 2 英田 2 英田 2 英田 2 英田 2 英田 2 英田 2 女 2 月 3 日 3 日 3 日 3 日 3 日 3 日 3 日 3 日 3 日 3                                                                                                    | 页码 1               |                               |        |                                 |                    | *                          |            |
| 黄某是侵犯公民个人信息案——利用网络非法买卖他人实名微     信号       【基本案情】           24 年年前月前一般業業为採取非法利益,通过境内及境外時         大坊体等网路途径,发布收购缴借账号广告,以每个70元至400元不等的价格         均均不等的代格。按在收购缴准账号广告,以每个70元至400元不等的价格         均均不等的代本之代有虑的微信号批量出售给他人。经查,黄某某合计委         达的作上这合有公民个人信息的微信号批量出售给他人。经查,黄某某合计委         达他们,这些有不会人们有虑那移达高兴中市场区检索院审查起诉。检察         认为"就是某的嫌侵犯公民个人信息罪移送高兴中市场区检察院审查起诉。检察         认为"政策某帮助嫌侵犯公民个人信息罪移送高兴中市场区检察院审查起诉。检察         认为"政策某帮助嫌侵犯公民个人信息罪移送高兴中市场区检察院审查起诉。检察         认为"政策某事情从 2022年2月才开始买卖物信号,实际类出权 200多个,         我们,我不能帮助你有关诉讼物验作案手机和调取卖家证言,完整         或者, 要实指控犯罪证据基础。经完分物理分析聊天记录和账户资金交易 | 页码 2               |                               |        |                                 |                    |                            |            |
| 黄某是侵犯公民个人信息案――利用网络非法买卖他人实名微 信号       乙格案結       乙約二、1月至2022年8月间、黄某某为谋取非法利益、通过境内及境外期       尔特等网络途径、发布收购微信账号广告、以每个70元至400元不等的价格       尔特定人群购买实名认证的微信号,并向卖家谎称已注销实名认证信息。       应方的将上述各有公民个人信息的微信号批量出售给他人。经查、黄某某合计委       武術名(1)、(1)、(1)、(1)、(1)、(1)、(1)、(1)、(1)、(1)、                                                                                                    | A19 -              |                               |        |                                 |                    |                            |            |
| 黄某某侵犯公民个人信息案——利用网络非法买卖他人实名微信号         信号         【基本案情】         201年1月至2022年8月间,黄某某为谋取非法利益,通过境内及境外期<br>天软件等网络途径,发布收购微信账号广告,以每个70元至400元不等的价格<br>向社会不特定人群购买实名认证的微信号,并向卖家谎称已注销实名认证信息。<br>后应价将上述含有公民个人信息的微信号批量出售给他人。经查、黄某某合计买<br>实微信号1300余个,违法所得30余万元,个人非法获利14万余元.         【检察履职】         本案由浙江省嘉兴市公安局南湖区分局立案侦查。2023年1月13日,公安<br>机关以黄某某珍嫌侵犯公民个人信息罪移达嘉兴市南湖区检察院审查起诉。检察<br>机关针对黄某某自称人2022年2月才开始买卖微信号,实际卖出仅200多个、<br>就利仅2万元等辩解,引导公安机关补充物验作案手机和调取卖案证言,完整提<br>取电子数据,夯实指控犯罪证据基础。经充分被理分析聊天记录和账户资金交易                                                                                           |                    |                               |        |                                 |                    |                            |            |
| 信号<br>【基本案情】<br>2021年1月至2022年8月间,黄某某为谋取非法利益,通过境内及境外瞭<br>天软件等网络途径,发布收购微信账号广告,以每个70元至400元不等的价格<br>向社会不特定人群购买实名认证的微信号,并向卖家谎称已注销实名认证信息。<br>后加价将上述含有公民个人信息的微信号批量出售给他人。经查,黄某某合计买<br>实微信号1300余个,违法所得30余万元,个人非法获利14万余元。<br>【检察履职】<br>不案由浙江省嘉兴市公安局南湖区分局立案侦查。2023年1月13日,公安<br>机关时对黄某某珍嫌侵犯公民个人信息罪移送嘉兴市南湖区检察院审查起诉。检察<br>机关针对黄某某的嫌侵犯公民个人信息罪移送嘉兴市南湖区检察院审查起诉。检察<br>机关针对黄某其有从2022年2月才开始买卖微信号、实际卖出仪200多个、<br>获利仪2万元等辩解,引导公安机关补充物验作案手机和调取卖家证言,完整模<br>取电子数据,夯实指控犯罪证据基础。经充分梳理分析聊天记录和账户资金交易                                                                                                    |                    |                               |        |                                 | 黄某某侵犯公民个人          | 信息案——利用网络非法买卖佣             | 人实名微       |
| 信号<br>【基本案情】<br>2021年1月至2022年8月间,黄某某为谋取非法利益,通过境内及境外聊<br>天软件等网络途径,发布收购微信账号广告,以每个 70元至400元不等的价格<br>向社会不特定人群购买实名认证的微信号,并向卖家谎称已注销实名认证信息。<br>后加价将上述含有公民个人信息的微信号批量出售给他人。经查,黄某某合计买<br>实微信号1300余个,违法所得 30余万元,个人非法获利14万余元。<br>【检察履职】<br>不案由浙江省嘉兴市公安局南湖区分局立案侦查。2023年1月13日,公安<br>机关切黄某某涉嫌侵犯公民个人信息罪移送嘉兴市南湖区检察院审查起诉。检察<br>机关针对黄某某自称人2022年2月才开始买卖微信号、实际卖出仅200多个、<br>获利仪2万元等辩解,引导公安机关补充物验作案手机和调取卖家证言,完整提<br>取电子数据,夯实指控犯罪证据基础。经充分梳理分析聊天记录和账户资金交易                                                                                                    |                    |                               |        |                                 |                    |                            |            |
| 【基本案情】<br>2021年1月至2022年8月间,黄某某为谋取非法利益,通过境内及境外聊<br>天软件等网络途径,发布收购微信账号广告,以每个70元至400元不等的价格<br>向社会不特定人群购买实名认证的微信号,并向卖家谎称已注销实名认证信息。<br>后加价将上述含有公民个人信息的微信号批量出售给他人。经查、黄某某合计买<br>实微信号1300余个,违法所得30余万元,个人非法获利14万余元。<br>【检察履职】<br>本案由浙江省嘉兴市公安局南湖区分局立案侦查。2023年1月13日,公安<br>机关以黄某某涉嫌侵犯公民个人信息罪移送嘉兴市南湖区检察院审查起诉。检察<br>机关针对黄某某自称从2022年2月才开始买卖微信号、实际卖出仅200多个、<br>获利仅2万元等辩解,引导公安机关补充勘验作案手机和调取卖家证言,完整提<br>取电子数据,夯实指控犯罪证据基础。经充分梳理分析聊天记录和账户资金交易                                                                                                    |                    |                               |        |                                 |                    | 信号                         |            |
| 2021年1月至2022年8月间,黄某某为谋取非法利益,通过境内及境外聊<br>天软件等网络途径,发布收购微信账号广告,以每个70元至400元不等的价格<br>向社会不特定人群购买实名认证的微信号,并向卖家谎称已注销实名认证信息。<br>后加价将上述含有公民个人信息的微信号批量出售给他人。经查,黄某某合计买<br>卖微信号1300余个,违法所得30余万元,个人非法获利14万余元。<br>【检察履职】<br>本案由浙江省嘉兴市公安局南湖区分局立案侦查。2023年1月13日,公安<br>机关以黄某某涉嫌侵犯公民个人信息罪移送嘉兴市南湖区检察院审查起诉。检察<br>机关针对黄某某自称从2022年2月才开始买卖微信号、实际卖出仅200多个、<br>获利仅2万元等辩解,引导公安机关补充勘验作案手机和调取卖家证言,完整提<br>取电子数据,夯实指控犯罪证据基础。经充分梳理分析聊天记录和账户资金交易                                                                                                    |                    |                               |        |                                 | 【基本案情】             |                            |            |
| 天软件等网络途径,发布收购微信账号广告,以每个 70 元至 400 元不等的价格<br>向社会不特定人群购买实名认证的微信号,并向卖家谎称已注销实名认证信息。<br>后加价将上述含有公民个人信息的微信号批量出售给他人。经查,黄某某合计买<br>卖微信号 1300 余个,违法所得 30 余万元,个人非法获利 14 万余元。<br>【检察履职】<br>本案由浙江省嘉兴市公安局南湖区分局立案侦查。2023 年 1 月 13 日,公安<br>机关以黄某某涉嫌侵犯公民个人信息罪移送嘉兴市南湖区检察院审查起诉。检察<br>机关针对黄某某自称从 2022 年 2 月才开始买卖微信号、实际卖出仅 200 多个、<br>获利仅 2 万元等辩解,引导公安机关补充勘验作案手机和调取卖家证言,完整提<br>取电子数据,夯实指控犯罪证据基础。经充分梳理分析聊天记录和账户资金交易                                                                                                    |                    |                               |        |                                 | 2021 年 1 月至 2022 年 | 8月间,黄某某为谋取非法利益,通过          | 境内及境外聊     |
| 向社会不特定人群购买实名认证的微信号,并向卖家谎称已注销实名认证信息。<br>后加价将上述含有公民个人信息的微信号批量出售给他人。经查,黄某某合计买<br>卖微信号 1300 余个,违法所得 30 余万元,个人非法获利 14 万余元。<br>【检察履职】<br>本案由浙江省嘉兴市公安局南湖区分局立案侦查。2023 年 1 月 13 日,公安<br>机关以黄某某涉嫌侵犯公民个人信息罪移送嘉兴市南湖区检察院审查起诉。检察<br>机关针对黄某某自称从 2022 年 2 月才开始买卖微信号、实际卖出仅 200 多个、<br>获利仅 2 万元等辩解,引导公安机关补充勘验作案手机和调取卖家证言,完整提<br>取电子数据,夯实指控犯罪证据基础。经充分梳理分析聊天记录和账户资金交易                                                                                                    |                    |                               |        |                                 | 天软件等网络途径,发布山       | 收购微信账号广告,以每个70元至400        | 元不等的价格     |
| 后加价将上述含有公民个人信息的微信号批量出售给他人。经查, 黄菜菜合计买<br>卖微信号 1300 余个, 违法所得 30 余万元, 个人非法获利 14 万余元。<br>【检察履职】<br>本案由浙江省嘉兴市公安局南湖区分局立案侦查。2023 年 1 月 13 日, 公安<br>机关以黄菜菜涉嫌侵犯公民个人信息罪移送嘉兴市南湖区检察院审查起诉。检察<br>机关针对黄菜菜自称从 2022 年 2 月才开始买卖微信号、实际卖出仅 200 多个、<br>获利仅 2 万元等辩解, 引导公安机关补充勘验作案手机和调取卖家证言, 完整提<br>取电子数据, 夯实指控犯罪证据基础。经充分梳理分析聊天记录和账户资金交易                                                                                                    |                    |                               |        |                                 | 向社会不特定人群购买实        | 名认证的微信号,并向卖家谎称已注销实         | 名认证信息。     |
| 卖微信号 1300 余个, 违法所得 30 余万元, 个人非法获利 14 万余元。<br>【检察履职】<br>本案由浙江省嘉兴市公安局南湖区分局立案侦查。2023 年 1 月 13 日, 公安<br>机关以黄某某涉嫌侵犯公民个人信息罪移送嘉兴市南湖区检察院审查起诉。检察<br>机关针对黄某某自称从 2022 年 2 月才开始买卖微信号、实际卖出仅 200 多个、<br>获利仅 2 万元等辩解,引导公安机关补充勘验作案手机和调取卖家证言,完整提<br>取电子数据,夯实指控犯罪证据基础。经充分梳理分析聊天记录和账户资金交易                                                                                                    |                    |                               |        |                                 | 后加价将上述含有公民个。       | 人信息的微信号批量出售给他人。 经查,        | 黄某某合计买     |
| 【检察履职】<br>本案由浙江省嘉兴市公安局南湖区分局立案侦查。2023年1月13日,公安<br>机关以黄某某涉嫌侵犯公民个人信息罪移送嘉兴市南湖区检察院审查起诉。检察<br>机关针对黄某某自称从2022年2月才开始买卖微信号、实际卖出仅200多个、<br>获利仅2万元等辩解,引导公安机关补充勘验作案手机和调取卖家证言,完整提<br>取电子数据,夯实指控犯罪证据基础。经充分梳理分析聊天记录和账户资金交易                                                                                                    |                    |                               |        |                                 | 卖微信号1300余个,违法      | 所得30余万元,个人非法获利14万余         | π          |
| 本案由浙江省嘉兴市公安局南湖区分局立案侦查。2023年1月13日,公安<br>机关以黄某某涉嫌侵犯公民个人信息罪移送嘉兴市南湖区检察院审查起诉。检察<br>机关针对黄某某自称从2022年2月才开始买卖微信号、实际卖出仅200多个、<br>获利仅2万元等辩解,引导公安机关补充勘验作案手机和调取卖家证言,完整提<br>取电子数据,夯实指控犯罪证据基础。经充分梳理分析聊天记录和账户资金交易                                                                                                    |                    |                               |        |                                 | 【检察履职】             |                            |            |
| 机关以黄某某涉嫌侵犯公民个人信息罪移送嘉兴市南湖区检察院审查起诉。检察<br>机关针对黄某某自称从2022年2月才开始买卖微信号、实际卖出仅200多个、<br>获利仅2万元等辩解,引导公安机关补充勘验作案手机和调取卖家证言,完整提<br>取电子数据,夯实指控犯罪证据基础。经充分梳理分析聊天记录和账户资金交易                                                                                                    |                    |                               |        |                                 | 本案由浙江省嘉兴市公         | 、安局南湖区分局立案侦查。2023年1月       | 13日,公安     |
| 机关针对黄某某自称从 2022 年 2 月才开始买卖微信号、实际卖出仅 200 多个、<br>获利仅 2 万元等辩解,引导公安机关补充勤验作案手机和调取卖家证言,完整提<br>取电子数据,夯实指控犯罪证据基础。经充分梳理分析聊天记录和账户资金交易                                                                                                    |                    |                               |        |                                 | 机关以黄某某涉嫌侵犯公        | 民个人信息罪移送嘉兴市南湖区检察院律         | 查起诉。检察     |
| 获利仅2万元等辩解,引导公安机关补充勤验作案手机和调取卖家证言,完整提<br>取电子数据,夯实指控犯罪证据基础。经充分梳理分析聊天记录和账户资金交易                                                                                                    |                    |                               |        |                                 | 机关针对黄某某自称从20       | 22年2月才开始买卖微信号、实际卖出         | 仅 200 多个、  |
| 取电于数据, 夯买指控犯罪证据基础。经充分框理分析聊大记录和账户资金交易                                                                                                    |                    |                               |        |                                 | 获利仅2万元等辩解,引导       | 户公安机关补充勘验作案手机和调取卖家         | 证言,完整提     |
|                                                                                                    |                    |                               |        |                                 | 取电于数据, 夯实指控犯罪      | 非证据基础。 经充分梳理分析聊天记录和        | 账尸资金交易     |

#### 5.2 高級検索

高級検索では、検索項目間の論理関係の組み合わせが提供され、AND、OR、NOT CONTAINS などの論理関係を選択することもできます。高級検索を利用するには[高级检索]をクリックします。

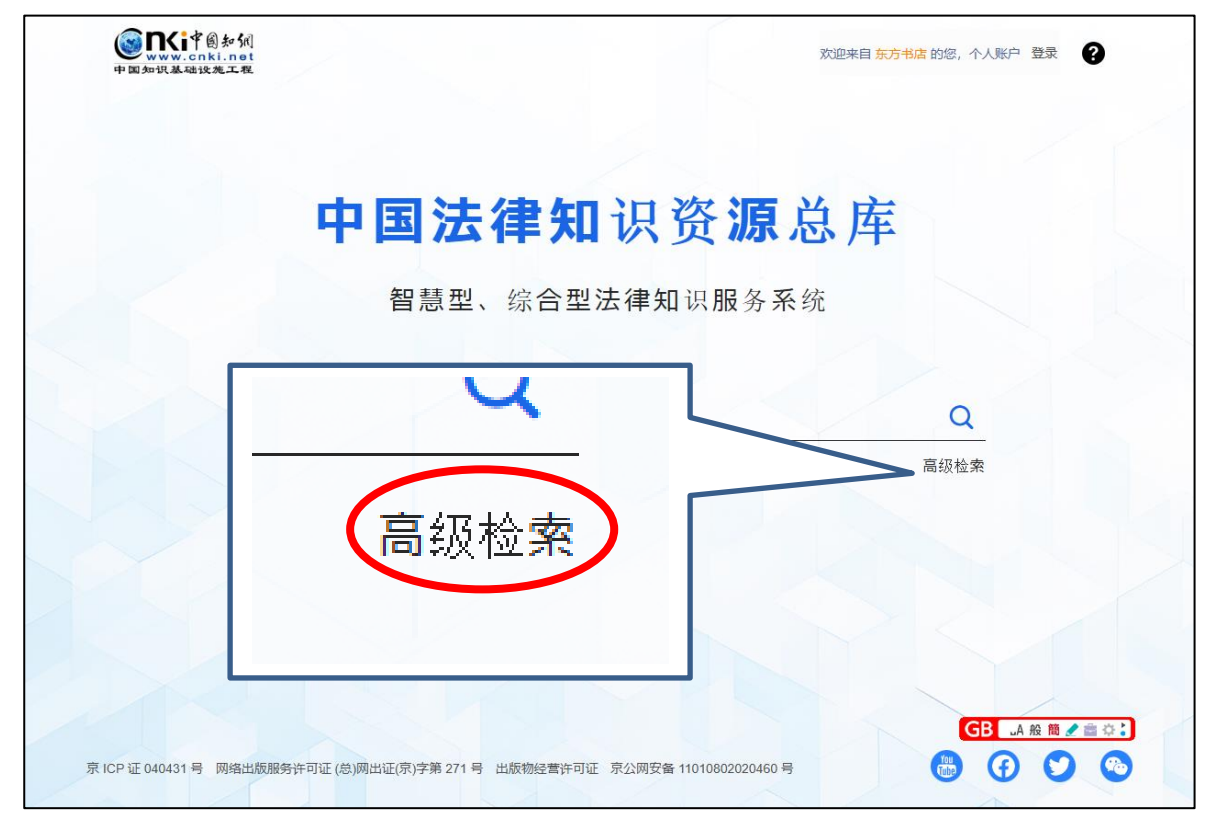

| www.cnki.net<br>中国知识基础设施工程<br>智慧型、综                                                                                                    | 上律知识资源总库<br>全型法律知识服务系统                                                                                                    |                                                                                                    | SAF -                                                                                                    |                                               | 700001907 V3                                                                                                    |                                                                                                    |
|----------------------------------------------------------------------------------------------------|----------------------------------------------------------------------------------------------------|----------------------------------------------------------------------------------------------------|----------------------------------------------------------------------------------------------------|-----------------------------------------------|----------------------------------------------------------------------------------------------------|----------------------------------------------------------------------------------------------------|
| 合 文献分类目录                                                                                                    | 全部 ~                                                                                                    |                                                                                                    |                                                                                                    | 全部 该                                          | 〉文   案例   法规                                                                                                    | —框式检索                                                                                                    |
| 知识导航<br>全选 清除                                                                                                    |                                                                                                    | 高级检索                                                                                                    | 句子检索                                                                                                    | 专业检索                                          |                                                                                                    |                                                                                                    |
| <ul> <li>▶ □ 法理学与法律史知识库</li> <li>▶ □ 宪法知识库</li> </ul>                                                                                                    | + - 题名                                                                                                    | ✔ 個人信息                                                                                                    | 并且 🖌                                                                                                    | 请输入检索词                                        | 精确                                                                                                    | ~                                                                                                    |
| <ul> <li>行政法知识库</li> <li>民商法知识库</li> </ul>                                                                                                    | 并且 🖌 关键词                                                                                                    | ✔ 权益                                                                                                    | 并且 🖌                                                                                                    | 请输入检索词                                        | 精确                                                                                                    | ~                                                                                                    |
|                                                                                                    | 请输入检索控制条件:                                                                                                    |                                                                                                    |                                                                                                    |                                               |                                                                                                    |                                                                                                    |
|                                                                                                    | 发表时间: 🗐 点击                                                                                                    | 論入日期 到 🗐 点击输入                                                                                                    | 日期 更新日                                                                                                    | 期: 不限                                         | $\sim$                                                                                                    |                                                                                                    |
| <ul> <li>&gt; 「诉讼法知识库</li> <li>&gt; 司法及司法行政制度知识<br/>库</li> <li>&gt; 国际法知识库</li> <li>&gt; 国际法知识库</li> <li>&gt; 国家安全与军事法知识库</li> <li>&gt; 法学综合</li> </ul>                                                                                                    |                                                                                                    | 重置条件                                                                                                    | 检索                                                                                                    |                                               |                                                                                                    |                                                                                                    |
|                                                                                                    |                                                                                                    |                                                                                                    |                                                                                                    |                                               | z <                                                                                                    |                                                                                                    |
| 关于我们         服务中心           公司简介         使用手册         产品达           (NKI工程         常见问题         建议反           产品与服务         CA.Miewer下載         联系我                                                                                                    | 合作伙伴<br>中国・アシア研究論文デー<br>ウベースカート文字サイズ<br>何<br>同(CNK)                                                                                                    | 4<br>中国人民大学出版社 作<br>人民卫生出版社 作<br>暨南大学出版社 后                                                                                                    | 全球代理商<br>代理商信息<br>代理商収益<br>成为代理商                                                                                                    | Youtube                                       | Facebook T                                                                                                    | y<br>witter<br>微信                                                                                                    |
| 关于我们     服务中心       公司简介     使用手册     产品式       (NKI工程     常见问题     建议反       产品与服务     CA.Miewer下载     服系我                                                                                                    | 合作伙伴<br>中国・アシア研究論文デー<br>物 タベースカート文字サイズ<br>前 京大学出版社                                                                                                    | - 中国人民大学出版社 作 人民卫生出版社 作 - 雪南大学出版社 前                                                                                                    | 全球代理商<br>(理商信息<br>理商权益<br>成为代理商<br>全部                                                                                                    | Youtube<br>3   论文   案例                        | f<br>Facebook                                                                                                    | <ul> <li>Witter</li> <li>Witter</li></ul> |
| 关于我们     服务中心       公司简介     使用手册     产品式       〇いKI工程     常见问题     建议反       产品与服务     CA.Mewer下载     服系我         ② 下にするよい     ● 1938-2024 中国知学   全部                                                                                                    | 合作伙伴<br>用 中国・アシア研究論文デー<br>物 タバースカート文字サイズ<br>南京大学出版社<br>同 (CNIK)<br><b>高级检索</b>                                                                                                    | 4<br>中国人民大学出版社<br>分民卫生出版社<br>雪商大学出版社<br>第<br><b>句子检索</b>                                                                                                    | 全球代理商<br>(理商復島<br>(理商復基<br>成为代理商<br>全部<br>全部<br>全部                                                                                                    | Voursibe           3   论文   案例             漆素 | f<br>Facebook                                                                                                    | Witter 電磁                                                                                                    |
| 关于我们     服务中心       公司廠介     健用手册     产品式       (NKI工程     常见问题     建议反       产品与服务     CA.Mewer下载     联系我         全部     ● 1998-2024 中国知道       +     -                                                                                                    | 合作伙伴<br>中国・フシア研究論文デー<br>物 タベースカート文字サイズ<br>南京大学出版社<br>可 (CNK)                                                                                                    | +<br>中国人民大学出版社<br>分見卫生出版社<br>登開大学出版社<br>5<br>0<br>1<br>0<br>1<br>5<br>1<br>1<br>1<br>1<br>1<br>1<br>1<br>1<br>1<br>1<br>1<br>1<br>1                                                                                              | 全球代理商<br>(理商值息<br>(理商值息<br>(理商位息<br>(理商位)<br>(理商位)<br>(理商位)<br>(理位)<br>(理位)<br>(<br>(<br>(<br>(<br>(<br>(<br>(<br>(<br>(<br>(<br>(<br>(<br>( | Voutube           3   论文   案例             公索  | ●<br>Facebook T<br>法规   一框式<br>精确 ~                                                                                                    | Ywitter 微儒                                                                                                    |
| 关于我们     服务中心       公司御介     健用手船     产品式       CNKI工程     常见问题     建议反       产品与服务     CA.MerverT数     联系我       ② 冗(: 1 ()) + (1)     © 1998-2024 中国知知       全部        井目     主题       共日     主题                                                                                                    | <ul> <li>合作伙伴</li> <li>中国・アシア研究論文データベースカート文字サイズ<br/>南京大学出版社</li> <li>オ (CNK4)</li> <li> <b>高级检索</b> </li> <li> <b>市</b>输入检索词      </li> <li> <b>市</b>输入检索词      </li> </ul>                              | 中国人民大学出版社     第       人民卫生出版社     第            ・ 一     第            ・ 一     第            ・ 一     第            ・ 一     第            ・ 一     第            ・ 一     第            ・ 一     第            ・ 一     第                      | 全球代理商<br>(理商度息<br>(理商成益<br>成功代型商<br>全部<br>全部                                                                                                    | Voutube<br>3 论文 案例 <br>法                      | for the second second secon | Yutter 《 《 《 《 》<br>《 》<br>文 《 》<br>文 《 》<br>文 《 》<br>文 《 》<br>文 《 》<br>文 《 》<br>文 《 》<br>》                                                                                                    |
| 关于我们     服务中心       公司简介     使用手册     P品試       (NKI工程     常见问题     建议反       产品与服务     CA.Mewer下载     建筑反       (全部)     ● 1938-2024 中国知道       全部        井目     主題       清輸入检索控却     単均つ                                                                                                    | <ul> <li>合作伙伴</li> <li>中国・アシア研究論文デー<br/>タベースカート文字サイズ<br/>南京大学出版社</li> <li>同 (CNKG)</li> <li>高级检索</li> <li>予輸入检索词</li> <li>予輸入检索词</li> </ul>                                                              | 中国人民大学出版社<br>人民卫生出版社<br>齋爾大学出版社<br>第<br>句子检索                                                                                                    | 全球代理商<br>(理商促基<br>成为代理商<br>素为代理商<br>有输入检索词<br>请输入检索词<br>请输入检索词                                                                                                    | Voursibe           3   论文   案例             漆索 | Facebook Facebook Kacebook Kacebook<                                                                                                    | Ywitter 微信                                                                                                    |
| 关于我们     服务中心       公司前介     使用手册     产品式       ○NKITE     常见问题     建议反       广启与服务     CA.WerverT载     建筑发       ごのにするとく     ● 1998-2024 中国知知       全部     →       井目     主題       清輸入检索控     二規       安立     会立                                                                                                    | <ul> <li>合作伙伴</li> <li>中国・アシア研究論文デー</li></ul>                                                                                                    | 中国人民大学出版社<br>人民卫生出版社<br>雪雨大学出版社<br>第                                                                                                    | 全球代理商<br>住理商度基<br>住理商成益<br>成为代型商<br>全部<br>专业社<br>请输入检索词<br>请输入检索词<br>調約                                                                                                    | Voutube<br>3 论文 案例 <br>法案                     | Facebook Facebook Table Facebook Table F                                                                                                    | YWITER 《《<br>》<br>《<br>》<br>》<br>《<br>》<br>》<br>《<br>》<br>《<br>》<br>《<br>》<br>》<br>《<br>》<br>《<br>》                                                                                                    |
| 关于我们     服务中心       公司前介     使用手部     产品式       パベ江程     常辺问题     建辺反       产品与服务     CAJMewer F数     建筑反       プロパイアのシング     0 1938-2024 中国知知       全部        井目     主題       清輸入检索控     新       发表时间     全文       近海     近海                                                                                                    | <ul> <li>合作伙伴</li> <li>中国・アラア研究論文データベースカート文字サイズ<br/>朝東大学出版社</li> <li>オ (CNK)</li> <li>高级检索</li> <li>予輸入检索词</li> <li>詳輸入检索词</li> <li>詳輸入检索词</li> <li>詳輸入检索词</li> </ul>                                    | 中国人民大学出版社<br>人民卫生出版社<br>雪雨大学出版社<br>第<br>句子检索<br>井且 ↓<br>井日 ↓                                                                                                    | 全球代理商<br>管理商程息<br>管理商成当<br>成为代理商                                                                                                    | 3   论文   案例                                   | Facebook Facebook Kacebook Kacebook<                                                                                                    | Ywitter 微信                                                                                                    |
| 关于我们     服务中心       公司廠介     使用手册     P品試       (NK工程     第辺回题     建议反       ア島与服务     CA.Mewer F就     展系数       (CA.Mewer F就     東系数       (CA.Mewer F就     東系数       (P.S.F.R.S.M.)     ● 1998-2024 中国知道       (P.S.F.R.S.M.)     ● 1998-2024 中国知道       (P.S.F.R.S.M.)     ● 1998-2024 中国知道       (P.S.F.R.S.M.)     ● 1998-2024 中国知道       (P.S.F.R.S.M.)     ● 1998-2024 中国知道       (P.S.F.R.S.M.)     ● 1998-2024 中国知道       (P.S.F.R.S.M.)     ● 1998-2024 中国知道       (P.S.F.R.S.M.)     ● 1998-2024 中国知道       (P.S.F.R.S.M.)     ● 1998-2024 中国知道       (P.S.F.R.S.M.)     ● 1998-2024 中国知道       (P.S.F.R.S.M.)     ● 1998-2024 中国知道       (P.S.F.R.S.M.S.M.S.M.S.M.S.M.S.M.S.M.S.M.S.M.S                                                                                                    | 合作伙伴         中国・アシア研究論文デー<br>タベースカート文字サイズ<br>南京大学出版社         第 (CNK)         高級检索         第 输入检索词         詳輸入检索词         詳輸入检索词         現 到 圖 点击输         羽络首发 □ 中英文                                     | 中国人民大学出版社<br>人民卫生出版社<br>室雨大学出版社<br>第<br>句子检索<br>井且 ↓<br>井日 ↓<br>井日 ↓                                                                                                    | 全球代理商<br>(理商復是<br>(理商復益<br>激为代理商                                                                                                    | 3   论文   案例           公索                      | Facebook Facebook 活规   ──櫃式 精确 ~ 模糊 ◆                                                                                                    | Yutter 微信                                                                                                    |
| 关于我们     服务中心       公司卿介     使用手册     产品式       (公司四介)     使用手册     产品式       定式     第辺问题     建议反       (公司四介)     (公司四介)     第辺问题       (公司四介)     (公司四介)     (公司四介)       (公司四介)     (公司四介)     (公司四介)       (公司四行)     (公司四行)     (公司四行)       (公司四行)     (公司四行)     (公司四行)       (公司四行)     (公司四行)     (公司四行)       (公司四行)     (公司四行)     (公司四行) <td><ul> <li>合作伙伴</li> <li>中国・アシア研究論文データベースカート文字サイズ<br/>南京大学出版社</li> <li>         南(CN4)         高级检索         「詳輸入检索词         詳輸入检索词         貫輸入检索词         現 到 圖 点击输         网络首发 □ 中英文     </li> </ul></td> <td>中国人民大学出版社<br/>人民卫生出版社<br/>雪雨大学出版社<br/>第</td> <td>全球代理商<br/>(理商通見<br/>(理商通見<br/>(理商通見<br/>(理商通知<br/>全部<br/>全部<br/>专业松<br/>请输入检索词<br/>请输入检索词<br/>調: 不限</td> <td>Voutube<br/>3   论文   案例  <br/>公索</td> <td>Facebook Facebook Table Facebook Table F</td> <td>Yutter 《《 《 《 》<br/>《 》<br/>》<br/>《 》<br/>》<br/>》</td> | <ul> <li>合作伙伴</li> <li>中国・アシア研究論文データベースカート文字サイズ<br/>南京大学出版社</li> <li>         南(CN4)         高级检索         「詳輸入检索词         詳輸入检索词         貫輸入检索词         現 到 圖 点击输         网络首发 □ 中英文     </li> </ul>     | 中国人民大学出版社<br>人民卫生出版社<br>雪雨大学出版社<br>第                                                                                                    | 全球代理商<br>(理商通見<br>(理商通見<br>(理商通見<br>(理商通知<br>全部<br>全部<br>专业松<br>请输入检索词<br>请输入检索词<br>調: 不限                                                                                                    | Voutube<br>3   论文   案例  <br>公索                | Facebook Facebook Table Facebook Table F                                                                                                    | Yutter 《《 《 《 》<br>《 》<br>》<br>《 》<br>》<br>》                                                                                                    |
| 米子我们     服务中心       公司前介     使用手部     产品与服务       パベ工程     米辺问题     建议反       广高与服务     〇1938-2024 中国知常       全部        井田     主题       清輸入检索控     未従词       发表时间     全文       摘要     小标题       参考文献     分类号                                                                                                    | 合作伙伴       中国・アラア研究論文デー<br>タベースカート文字サイズ<br>南京大学出版社       初 (CNK)       高级检索       評論入检索词       詳輸入检索词       詳輸入检索词       講 到 目点击输       网络首发 中英文       重置条件                                              | 中国人民大学出版社       ●         人民卫生出版社       ●         宮崎大学出版社       ●         白子检索       ●         井且       ●         井且       ●         井日       ●         竹田       更新日野         が一日期       更新日野         が「夏       同义词扩展         佐索 | 全球代理商<br>(理商信息<br>(理商信息<br>(理商信息<br>(理商信息<br>(理商信息<br>(理高信息<br>(理高信息))<br>(理高信息)<br>(理高信息)<br>(理高信)<br>(理高信)<br>(理高)<br>(理高)<br>(理高)<br>(理高)<br>(理高)<br>(理高)<br>(理高)<br>(<br>(西音)<br>(<br>(西音)<br>(<br>(西音)<br>(<br>(<br>(<br>(<br>(<br>(<br>(<br>(<br>(<br>(<br>(<br>(<br>(<br>(<br>(<br>(<br>(<br>(<br>(                                                                                                    | Voutube 3   论文   案例   次                       | Facebook Facebook Table Table          | Yutter<br>Witter<br>文位索   期开                                                                                                    |
| 关于我们     服务中心       公司廠介     使用手册     P.B.H.<br>光辺问题       (WILTE)     光辺问题     建议反       ア島う服务     〇.1908-2024 中国知序       全部     -       井且     主题       遺論入检察控     新       发表时间     -       接表     小标题       参考文献     -       分类号     -       文献未源                                                                                                    | 合作伙伴         中国・アジア研究論文デー<br>タバースカート文字サイズ<br>南京大学出版社         列(CNV)         高級检索         「諸输入检索词         詳輸入检索词         詳輸入检索词         現       到         夏       点击输         网络首发       中英文         重置条件 | 中国人民大学出版社<br>人民卫生出版社<br>室朝大学出版社<br>第                                                                                                    | 全球代理商<br>(理商値県<br>(理商値県<br>(理商値県<br>(理商値)<br>(理前値)<br>(理前値)<br>(理前値)<br>(理前値)<br>(理前値)<br>(理前値)<br>(理前値)<br>(目前値)<br>(目前)<br>(目前)<br>(目前)<br>(目前)<br>(目前)<br>(目前)<br>(目前)<br>(目前                                                                                                    | 3   论文   案例           法索                      | Facebook Facebook Table Facebook Table F                                                                                                    | Ywitter<br>Witter<br>(微儒<br>文化<br>文化<br>文化<br>文化<br>文化<br>文化<br>文化<br>文化<br>文化<br>文化<br>文化<br>代<br>代<br>合<br>文<br>代<br>合<br>文<br>代<br>合<br>文<br>代<br>合<br>文<br>代<br>合<br>文<br>代<br>合<br>文<br>代<br>合<br>文<br>代<br>合<br>文<br>の<br>(<br>)                                                                                                    |
| 米子我们     服务中心       公司爾介     使用手部     产品式       (公司四介)     使用手部     产品式       定のにはてきょく     ● 1998-2024 中国知道       全部     ●       井目     一       清輸入检索控     部       炭表时前     全文       消要     小标题       参考文献     分类号       文献未源     作者                                                                                                    | <ul> <li>合作伙伴</li> <li>中国・アラア研究論文データベースカート文字サイズ<br/>南京大学出版社</li> <li>第 (CNK)</li> <li>高级检索</li> <li>予 計論入检索词</li> <li>予 計論入检索词</li> <li>引 引 □ 点击输</li> <li>引 引 □ 中英文</li> <li>重置条件</li> </ul>            | 中国人民大学出版社       第         人民卫生出版社       第         適両大学出版社       第         句子检索       #日 ▼         #日 ▼       #日 ▼         が日期       更新日期         が居       同义词扩展         松索                                                       | 全球代理商<br>(理商雇息<br>(理商雇息<br>(理商保益<br>成为代理商                                                                                                    | Voutube<br>3   论文   案例  <br>法案                | Facebook Facebook Table Facebook Table F                                                                                                    | Vitter 《《<br>《《<br>》<br>文<br>社<br>法<br>位<br>索   期<br>开                                                                                                    |
| 米子我们       服务中心         公司廠介       使用手册       P品は         (WUTE)       第200回题       建設反         ア島弓服务       CAMewerF数       建設反         (AMewerF数)       ●1908-2024 中国知道         (中日)       ●1908-2024 中国知道         (日日)       ●1908-2024 中国知道         (日日)       ●1908-2024 中国         (日日)       ●1908-2024 中国         (日日)       ●1908-2024 中国         (日日)       ●1908-2024 中国         (日日)       ●1908-2024 中国         (日日)       ●2021         (日日)       ●2021         (日日)       ●2021         (日日)       ●2021         (日日)                                                                                                    | 合作伙伴         中国・アラア研究論文デー<br>タベースカート文字サイズ         南東大学出版社         同 (CNK)         市輸入检索词         詳輸入检索词         詳輸入检索词         現       到         原志击输         网络首发       中英文         重置条件                | 中国人民大学出版社<br>人民卫生出版社<br>盛雨大学出版社<br>第一<br>中国人民大学出版社<br>第一<br>日<br>一<br>一<br>一<br>一<br>一<br>一<br>一<br>一<br>一<br>一<br>一<br>一<br>一                                                                                                   | 全球代理商<br>(理商値県<br>(理商値県<br>(理商値県<br>(理商値)<br>(理商値)<br>(理応値)<br>(理応(理応)<br>(理応()<br>(理応()<br>(理応))<br>(理()<br>(理(                                                                                                    |                                               | ● Facebook       Facebook     ■       法规   一框式       精确       く       模糊                                                                                                    | Vitter 2010<br>Witter 2010<br>文化学校<br>文化学校<br>文化学校                                                                                                    |

検索項目:主题、题名、关键词、全文、摘要、小标题、参考文献、分类号、文献来源、作者、第一作者、通 迅作者、作者单位

## 5.2.1 条件結合

| 全部 ~      |                  |        | 全部   论文   案例 | 列   法规   一框式检 | 索 期刊 |
|-----------|------------------|--------|--------------|---------------|------|
|           | 高级检索             | 可子检索   | 专业检索         |               |      |
| + - 主题 、  | • 请输入检索词         | 并且 ✔ 谓 | 输入检索词        | 精确 🖌          |      |
| 并且 🗸 作者 🗸 | • 请输入检索词         | 并且 🖌 译 | 输入检索词        | 模糊 ✔          |      |
|           | □ 网络首发 □ 中英文扩展 □ | 同义词扩展  |              |               |      |
|           |                  |        |              |               |      |
|           |                  |        |              |               |      |
|           |                  |        |              |               |      |
|           |                  |        |              |               |      |

٦

複数のキーワードを AND、OR、NOT で結合して検索することができます。

并且:AND 結合

或者: OR 結合

不含:NOT 結合

## 5.2.2 「精确」「模糊」の指定

|         |         | 高级检索         | 句子检索  | 专业检索   |      |
|---------|---------|--------------|-------|--------|------|
| + -     | 主题 🖌    | 请输入检索词       | 并且 🖌  | 请输入检索词 | 精确 > |
| 并且 🖌    | 作者 🖌 🖌  | 请输入检索词       | 并且 🖌  | 请输入检索词 | 模糊 🖌 |
| 请输入检索控制 | 条件:     |              |       |        | 精确   |
| 发表时间:   | 🗐 点击输入日 | 期 到 🗐 点击输入日期 | 更新日期  | 朝: 不限  | 模糊   |
|         | 增强出版    | 网络首发 中英文扩展   | 同义词扩展 |        |      |
|         |         |              |       |        |      |

「主题」以外の検索項目に対しては、「精确」「模糊」の指定ができます。

精确:検索語と完全に一致する語句を含む文献を検索します。

例 数字图书馆を含む文献を検索します。

模糊:検索語の語素を含む文献を検索します。

例:数字图书馆や数字、图书馆を含む文献を検索します。

#### 5.2.3 文献の発表時期

全部  $\sim$ 全部 | 论文 | 案例 | 法规 | 一框式检索 | 期刊导航 高级检索 句子检索 专业检索 并且 🖌 请输入检索词 +✔ 请输入检索词 一 主题 检 索 ✓ 请输入检索词 并且 作者 并且 ✔ 请输入检索词 模糊 🖌 ~ 使 用 说 发表时间: 🗐 点击输入日期 🛛 🗐 点击输入日期 更新日期: 不限 明 2词扩展 ≪ < 2024年12月 > >> 四五六 日 \_  $\equiv$ Ξ 24 26 28 29 30 4 7 2 3 5 6 1 9 11 8 10 12 13 14 17 21 15 16 18 19 20 22 23 24 25 26 27 28 合作伙伴 29 30 31 Ð You Tube 中国・アジア研究。m へ、 タベー<u>スカ</u>ート文字サイズ **F**o 試用 -人民卫生出版社 代理商权益

「时间范围」で出版年度(開始と終了)、更新時期、特定年などを指定することができます。

## 5.2.4 结果中检索

検索結果に対して検索条件付加し「结果中检索」をクリックすると二次検索により検索結果を絞り込むことができます。

\_

| 全部 一    |         |              | 全部 论文       | 案例 法规 一框式检索 期刊 |
|---------|---------|--------------|-------------|----------------|
|         |         | 高级检索    句    | ]子检索 专业检索   |                |
| + -     | 题名 🖌    | 著作权          | 并且 ✔ 请输入检索词 | 精确 🖌           |
| 并且 🖌    | 关键词 🖌 🖌 | 侵权           | 并且 ¥ 请输入检索词 | 精确 🖌 🧕         |
| 请输入检索控制 | 条件:     |              |             | ļ.             |
| 发表时间:   | □ 点击输入E | 期 到 🗐 点击输入日期 | 更新日期:不限     | / H            |
|         | 增强出版    | 网络首发 中英文扩展   | 同义词扩展       |                |
|         |         | 重置条件         | 检索结果中检索     |                |

## 5.2.5 文献分类目录

**文献分类**目録では、検索結果に対して専題分野による絞り込みの他、资源类型、学科、发表年度、文献来源、 法律法规、案例による絞り込みをワンクリックで実行することができます。

| NH WY YO MU                                                                                                    | 高级检索                                                                        | 句子检索 专业检索                                                                         |
|----------------------------------------------------------------------------------------------------|-----------------------------------------------------------------------------|-----------------------------------------------------------------------------------|
| 全选 清除                                                                                                    |                                                                             |                                                                                   |
| <ul> <li>&gt; 2 法理学与法律史知识库</li> <li>&gt; 2 法违知识库</li> <li>&gt; 2 行政法知识库</li> <li>&gt; 2 行政法知识库</li> <li>&gt; 2 民商法知识库</li> <li>&gt; 2 民商法知识库</li> <li>&gt; 2 环境与资源保护法知识库</li> <li>&gt; 2 环境与资源保护法知识库</li> </ul> | + - <u></u> 題名 → 著作収<br>井旦 → 关键词 → 侵収<br>请输入检索控制条件:<br>发表时间: □ 2023-04-01 到 | <ul> <li>▲ (Δ) 2011</li> <li>▲ 公安知识库</li> <li>▲ 监察知识库</li> <li>● 监察知识库</li> </ul> |
| <ul> <li>✓ 犯罪学知识库</li> <li>✓ 诉讼法知识库</li> <li>✓ 诉讼法知识库</li> <li>✓ 司法及司法行政制度知识</li> </ul>                                                                                                    |                                                                             | ■资源类型 ^                                                                           |
| 库                                                                                                    | 2                                                                           | □ 案例 (10.57万)                                                                     |
| <ul> <li>&gt; ✓ 公安知识库</li> <li>✓ 监察知识库</li> </ul>                                                                                                    | □ 全选 已选择: 0 清除 号出参考文献 可视化                                                   | □ 期刊 (367)<br>□ 硕士 (188)                                                          |
| ■资源类型 ^                                                                                                    | 题名 作                                                                        | □ 会议 (0)                                                                          |
|                                                                                                    |                                                                             |                                                                                   |
| □ 硕士 (188)                                                                                                    |                                                                             | □ 中华人民共和国法 (3)                                                                    |
| <ul> <li>□ 会议 (9)</li> <li>□ 中华人民共和国法 (3)</li> </ul>                                                                                                    | 2 实。<br>——以 () ()<br>著作权侵权纠纷为例                                              | □ 博士 (1)                                                                          |
| □ 博士 (1)<br>■ 学科 へ                                                                                                    | 3 人机共存的困惑:机器<br>人新闻的音作权归属与 文运竹浏                                             | ■ 学科 ^                                                                            |
| □ 知识产权法 (6371)<br>□ 债权 (387)                                                                                                    | 侵权危机探析 4 网络爬虫行为的著作权 土真玉                                                     | 知识产权法 (6371)                                                                      |
| □ 民事诉讼法 (13)                                                                                                    | 问题研究                                                                        |                                                                                   |

全部

〜にマウスを合わせると検索対象資源が表示されます。対象資源のチェックの ON・OFF で検索対

象を限定することができます。

| 全部   | 全部   论文   案例   法规   一框式检索   期刊导 |
|------|---------------------------------|
| 论文库  | 法律法规库                           |
| ✔ 期刊 | ✓ 中华人民共和国法律法规                   |
| ✔博士  | ✓ 香港特区法律法规                      |
| ✔硕士  | □ 中华人民共和国法律法规(条目)               |
| ✔ 会议 | □ 香港特区法律法规(条目)                  |
| ✔报纸  |                                 |
|      | <b>全选</b> 軍置 清除                 |
|      | 重 <u>置条件</u> 检索 结果中检索           |

#### 5.3 句子检索

句子检索では、ユーザーにより入力された 2 つの検索語の出現範囲を指定して検索することができます。

出現範囲を「同一句」「同一段」の何れかを指定します。

| 分 文献分类目录                                                                                  | 全部 ~                            |                                            | 全部   论文   案例   法规   一框式检索 | 期刊 |
|-------------------------------------------------------------------------------------------|---------------------------------|--------------------------------------------|---------------------------|----|
| 知识导航<br>全选 清除                                                                             | i                               | 高级检索    句子检索                               | 专业检索                      |    |
| <ul> <li>▶ □ 法理学与法律史知识库</li> <li>▶ □ 宪法知识库</li> <li>▶ □ 行政法知识库</li> </ul>                 | + - 在全文 同一句 、<br>并且 → 在全文 同一句 、 | <ul> <li>话中, 含有</li> <li>话中, 含有</li> </ul> | 和                         | ;  |
| <ul> <li>民間法知识库</li> <li>经济法知识库</li> <li>环境与资源保护法知识库</li> <li>刑法知识库</li> </ul>            | 发表时间: 🗐 点击输入日期 到                | 点击输入日期 更新时间:                               | 不限 🗸                      |    |
| <ul> <li>&gt; 犯罪学知识库</li> <li>&gt; 诉讼法知识库</li> <li>&gt; 司法及司法行政制度知识</li> <li>库</li> </ul> |                                 | 重置条件检索                                     |                           |    |
| <ul><li>▶ 国际法知识库</li><li>▶ 国家安全与军事法知识库</li></ul>                                          |                                 |                                            |                           |    |
| <ul> <li>▶ □ 法学综合</li> <li>▶ □ 公安知识库</li> <li>□ 监察知识库</li> </ul>                          |                                 |                                            |                           |    |

## 5.4 专业检索

专业检索では、検索ロジックを直接記述して検索することができます。

|                                                                                                    | 法律知识资源总库<br><sup>综合型法律知识服务系统</sup>                                      |                                       |       | 登录 🖌 注册 充值中心 | 9 购买知网卡           |
|----------------------------------------------------------------------------------------------------|-------------------------------------------------------------------------|---------------------------------------|-------|--------------|-------------------|
| <b>公 文献分类目录</b>                                                                                                    | 全部 ~                                                                    |                                       |       | 全部   论文   案例 | 法规   一框式检索   期刊导航 |
| 知识导航<br>全选 清除                                                                                                    |                                                                         | 高级检索                                  | 句子检索  | 专业检索         |                   |
| <ul> <li>送理学与法律史如识库</li> <li>完法知识库</li> <li>行政法知识库</li> <li>目前法知识库</li> <li>民前法知识库</li> </ul>                                                                                                    |                                                                         |                                       |       |              | 检索使用              |
|                                                                                                    | SU %= 主题<br>TI = 题名<br>KY = 关键词<br>AB = 摘要<br>FT = 全文                   | t 中英文扩展 )                             | 同义词扩展 | 输入日期         | 元<br>明            |
| ▲     ▲     ▲     ▲     ▲     ▲     ▲     ▲     ▲     ▲     ▲     ▲     ▲     ▲     ▲     ▲     ▲     ▲     ▲     ▲     ▲     ▲     ▲     ▲     ▲     ▲     ▲     ▲     ▲     ▲     ▲     ▲     ▲     ▲     ▲     ▲     ▲     ▲     ▲     ▲     ▲     ▲     ▲     ▲     ▲     ▲     ▲     ▲     ▲     ▲     ▲     ▲     ▲     ▲     ▲     ▲     ▲     ▲     ▲     ▲     ▲     ▲     ▲     ▲     ▲     ▲     ▲     ▲     ▲     ▲     ▲     ▲     ▲     ▲     ▲     ▲     ▲     ▲     ▲     ▲     ▲     ▲     ▲     ▲     ▲     ▲     ▲     ▲     ▲     ▲     ▲     ▲     ▲     ▲     ▲     ▲     ▲     ▲     ▲     ▲     ▲     ▲     ▲     ▲     ▲     ▲     ▲     ▲     ▲     ▲     ▲     ▲     ▲     ▲     ▲     ▲     ▲     ▲     ▲     ▲     ▲     ▲     ▲     ▲     ▲     ▲     ▲     ▲     ▲     ▲     ▲     ▲     ▲     ▲     ▲     ▲< | AU = 作者<br>FI = 第一责任人<br>AF = 机构<br>LY = 文献未源<br>RF = 参考文献<br>FU = 基金   | · · · · · · · · · · · · · · · · · · · | 检索    | 结果中检索        |                   |
| □ 监察知识库<br>关于我们 服务中心                                                                                                    | CLC = 中图分类号<br>SN = ISSN<br>CN = 统一刊号<br>IB = ISBN<br>CF = 被引版次<br>合作伙伴 | ÷                                     | 球代理商  | i tetter     | -K.               |

【検索項目】

主题、题名、关键词、摘要、全文、作者、第一责任人、机构、文献来源、参考文献、基金、中图分类 号、ISSN、统一刊号、ISBN、被引频次16項目を検索対象とすることができます。

【検索表達式】

検索式は、AND、OR、NOT のロジックを組み合わせて行い、ロジックに優先順位を付ける場合は、 式を半角の"O"で括ります。

#### 5.5 単庫検索

#### 5.5.1 論文検索(期刊、学位論文、会議論文、報紙)

| 分 文献分类目录                                              | 论文库     |                |                  |       | 全部   论文   案例 | 例   法规   一框式松 | 索 期 |
|-------------------------------------------------------|---------|----------------|------------------|-------|--------------|---------------|-----|
| 知识导航<br>全选 清除                                         |         |                | 高级检索 句           | 子检索   | 专业检索         |               |     |
| <ul> <li>法理学与法律史知识库</li> <li>宏法知识库</li> </ul>         | + -     | 主题 🖌           | 请输入检索词           | 并且 🖌  | 请输入检索词       | 精确 >          |     |
| <ul> <li>行政法知识库</li> <li>民商法知识库</li> </ul>            | 并且 🖌    | 主题             | 请输入检索词           | 井旦 🖌  | 请输入检索词       | 模糊 🖌          |     |
|                                                       | 请输入检索控制 | 题名<br>则<br>关键词 |                  |       |              |               |     |
|                                                       | 发表时间:   | 全文             | 1期 到 🗐 点击输入日期    | 更新日   | 期: 不限 ~      |               |     |
| <ul> <li>▶ 2 犯罪学知识库</li> <li>▶ 4 诉讼法知识库</li> </ul>    |         | 摘要             | □ 网络首发 □ 中英文扩展 □ | 同义词扩展 |              |               |     |
| 司法及司法行政制度知识<br>库                                      |         | 参考文献           |                  | 14-   |              |               |     |
|                                                       |         | 分类号            | 里舌条件             | 检索    |              |               |     |
| <ul> <li>▶ □ 国家安至与车争法知识库</li> <li>▶ □ 法学综合</li> </ul> |         | 义 献米源<br>作者    |                  |       |              |               |     |
| ▶ □ 公安知识库                                             |         | 第一作者           |                  |       |              |               |     |

検索項目:

主題、篇名、関鍵詞、全文、摘要、小標題、参考文献、分類号、文献来源、作者、第一作者、通訊作者、作者単位

## 5.5.2 案例検索

| 分 文献分类目录                                                                                                    | 全部 ~                                                            |                          |                                                 | 全部   论文   案例                   | 法规   一框式检索   期刊号                                                  |
|----------------------------------------------------------------------------------------------------|-----------------------------------------------------------------|--------------------------|-------------------------------------------------|--------------------------------|-------------------------------------------------------------------|
| 知识导航 全选 清除                                                                                                    |                                                                 | 高级检索                     | 句子检索                                            | 专业检索                           |                                                                   |
| ▶ ☐ 法理学与法律史知识库<br>■ 定注知识库                                                                                                    | 十 一 顯名                                                          | ✔ 個人信息                   | #月 ✔ 清轴                                         |                                | 精确 🖌                                                              |
|                                                                                                    |                                                                 | <ul> <li>✓ 权益</li> </ul> | 拼目                                              |                                | 精确 ~ 索                                                            |
| ▶ □ 氏間法知识库<br>▶ □ 经济法知识库                                                                                                    | 请输入检索控制条件:                                                      |                          |                                                 |                                | () () () () () () () () () () () () () (                          |
| ▶ ↓ 场境与资源保护法知识库                                                                                                    | 0±00. 🛱 5+                                                      |                          |                                                 |                                |                                                                   |
|                                                                                                    |                                                                 |                          |                                                 |                                | _                                                                 |
|                                                                                                    |                                                                 |                          |                                                 |                                |                                                                   |
|                                                                                                    |                                                                 |                          |                                                 |                                |                                                                   |
|                                                                                                    | 宮又   室例                                                         | 法规 —                     | 框式检索                                            | 期刊导航                           | ī.                                                                |
| ± = P   1                                                                                                    | 它又   案例                                                         | 法规   一                   | 框式检索                                            | 期刊导航                           | ū                                                                 |
| ± ap [ )                                                                                                    | 8又  案例                                                          | 法规   一                   | 框式检索                                            | 期刊导航                           | ī.                                                                |
| 王 PP ] ↓                                                                                                    | ビ乂   案例                                                         | 法规   —                   | 框式检索                                            | 期刊导航                           | ī.                                                                |
| ± ₽₽   ↓                                                                                                    | 心又   案例                                                         | 法规   一                   | 框式检索                                            | 期刊导航                           | ī                                                                 |
|                                                                                                    | ビ又   葉例                                                         | 法规   —                   | 臣式检索                                            | 期刊导航                           | ī                                                                 |
| 王中 <b>口</b> 1                                                                                                    |                                                                 | 法规   —                   | 臣式检索                                            | 期刊导航                           |                                                                   |
| エロP   ・                                                                                                    |                                                                 |                          |                                                 | 期刊导航                           |                                                                   |
| エーロP         レ           关于我们         服务中心           公司简介         使用手册           产品与额券         CALVerverT载           定品与额券         CALVerverT载                                                                      |                                                                 | 法规 —                     | <b>住式检索</b>                                     | 期刊导航<br>Yorlube                | k<br>Twitter 微信                                                   |
| 大于我们     服务中心       公司简介     使用于册       公司简介     常知与题       体用于册     译以回题       迷いべて躍     常以回题       遂以次     产品与服务       CALViewer 下载     联系                                                                        |                                                                 | 法规 —                     | <b>住式检索</b><br>全球代理商<br>代理商信息<br>代理商成溢<br>成为代理商 | 期刊导航<br>Yeutube Faceboo        | 5<br>y<br>w<br>Twitter<br>微信                                      |
|                                                                                                    | ・         ・         ・                                           | 法规 —                     | <b>住式检索</b>                                     | 期刊与航<br>で<br>Youtybe Faceboo   | k<br>Twitter<br>RE                                                |
|                                                                                                    | <ul> <li>         ・ A 作伙伴         <ul> <li></li></ul></li></ul> | 法规 —                     | 住式检索                                            | <b>期刊导航</b><br>Youlube Faceboo | k<br>Twitter<br>後信                                                |
| 关于我们 服务中心<br>公司商行 服务中部 产品<br>CNAITE 常知回画 建议<br>产品与服务 CALVIEWER下载 联系<br>(②RC(す ⑧を如 0 1998-2024 中国)<br>ダの案例をクリック<br>(※RC(す ⑧を如 ) 中国)                                                                                  | <ul> <li>         ・ 一条例         <ul> <li></li></ul></li></ul>   | 法规一一                     | 住式检索                                            | 期刊与航<br>Youtube<br>Socetato    | 5<br>k<br>Twitter<br>液信                                           |
| エーア<br>关于我们<br>別商介<br>使用手冊<br>不辺问题<br>建辺<br>ア品与服务<br>CALMewer下載<br>東系<br>ダの案例をクリック<br>変のにするか何<br>との、1908-2024 中国統<br>ダの案例をクリック<br>変のにするか何<br>との、1908-2024 中国統<br>第二日<br>日日<br>第二日<br>日日<br>第二日<br>第二日<br>第二日<br>第二日 |                                                                 | 法规 —                     | を球代理商<br>代理商信息<br>代理商信息<br>代理商の送<br>成为代理商       | <b>期刊与航</b><br>できます。           | k<br>Twitter<br>文正代<br>文正代<br>文正代<br>文正代<br>文<br>文<br>代<br>代<br>一 |
|                                                                                                    | <ul> <li>         ・・・・・・・・・・・・・・・・・・・・・・・・・・・・・</li></ul>       | 法规 —                     | 臣式检索                                            | <b>期刊与航</b><br>できます。           | K<br>W<br>Twitter<br>资值                                           |

| 菜田守肌 知识守肌                                                                                                    |                                | 高级检索                                                                                                   | 句子检索                 | 专业检索                                                             | 争议焦点           |         |
|----------------------------------------------------------------------------------------------------|--------------------------------|----------------------------------------------------------------------------------------------------|----------------------|------------------------------------------------------------------|----------------|---------|
| 主 迈 消除<br>主 迈 消除                                                                                                    | 案件范围:<br>● 全部 ○ 民部<br>○ 行政复议案件 | 事诉讼案件 民事仲裁選 〇 行政执法案件 〇                                                                                 | 蚃件 ○ 其他民事纠纷<br>监察案件  | ○ 刑事诉讼案件                                                         | : 〇 行政诉讼案件     |         |
| <ul> <li>○ 民事经济纠纷(2011年前<br/>室由)</li> <li>&gt; 知识产权纠纷(2011年前<br/>室由)</li> <li>&gt; 海事海衛纠纷(2011年前<br/>室由)</li> </ul> | + -<br>+ -<br>+ -              | 案由         请输入检索的           案由         请输入检索的           关键词         请输入检索的           主题         请输入检索的 | 同 并且<br>同 并且<br>同 并且 | <ul> <li>▼ 请输入检索词</li> <li>▼ 请输入检索词</li> <li>▼ 请输入检索词</li> </ul> | 精确<br>模糊<br>模糊 | •       |
|                                                                                                    | 案例日期: 📄                        | 全文<br><del>派田和八日期</del> 到 🗐 点<br>重                                                                     | 陆输入日期<br>置条件 检索      | 地域范围:<br>结果中检索                                                   | 点击右边按钮选择地域     | 北 选择 清除 |

検索項目: 案由、関鍵詞、主題、全文

## 5.5.3 法規検索

|                                                                      | 长律知识资源总库<br><sup>合型法律知识服务系统</sup>                                                          | 双迎来自 90月1日 ~ 的话,个人所产 登录 ~ 充值中心 努劳如吗卡                                                                          |        |
|----------------------------------------------------------------------|--------------------------------------------------------------------------------------------|----------------------------------------------------------------------------------------------------|--------|
| <b>公 文献分类目录</b>                                                      | 法律法规库                                                                                      | 全部 论文  案例 法规  一框式检索                                                                                           | 期刊导航   |
| 发布机关 知识导航<br>全选 清除                                                   |                                                                                            | 高级检索    句子检索                                                                                                  |        |
| <ul> <li>▶ □ 中央单位</li> <li>▶ □ 地方单位</li> <li>□ 世界与其他国家与地区</li> </ul> | + ー     标題       请输入检索控制     右題       发布日期:     全文       实施日期:     发布机关       失谜词     失文字号 | <ul> <li>▼ 请输入检索词 并且 ▼ 请输入检索词 精确 ▼</li> <li>期 到 □ 点击输入日期</li> <li>期 到 □ 点击输入日期</li> <li>更新时间: 不限 ▼</li> </ul> | 检索使用说明 |
|                                                                      |                                                                                            | 重 <b>置条件 检索</b> 结果中检索                                                                                         |        |

#### 検索項目:

標題、主題、全文、発布機関、関鍵詞、発文字号

## 5.5.4 期刊導航

|                              | 国法律知识资源总库 中文文献、外文文献 欢迎来自东方书店~的您众у账户 登录   充值中心   购买和网卡<br>1. 综合型法律和识服务系统                                                                                                    |
|------------------------------|----------------------------------------------------------------------------------------------------|
| ◎ 中国法律知识资源总库 / 期刊导航          | / 学科导航                                                                                                    |
| へ 学科导航<br>法理学与法律史知识库<br>(30) | 期刊号航 ~ 刊名(管用刊名) ~ 比较 Q 检索 文献检索 >                                                                                                    |
| 宪法知识库(242)                   | 全部期刊 北大法学核心刊 法学CSSCI刊 法学AMI刊 法学辑刊                                                                                                    |
| 行政法知识库 (124)                 | 首字母导航<br>全部 A B C D E F G H I J K L M N O P Q R S T U V W X Y Z                                                                                                    |
| 民商法知识库 (38)<br>经济法知识库 (328)  | 共找到 1,957 条, 当前 1 / 98 页 🛛 🗧 🔡 📃                                                                                                    |
| 环境与资源保护法知识库<br>(17)          | 水是          ・・・・・・・・・・・・・・・・・・・・・・・・・・・・・                                                                                                    |
| 刑法知识库(15)                    | 学术期刊         ISSN: 1002-4980         CN: 11-1000/D         Outset           Journal         复台影响因子: 26.05         綜合影响因子: 21.357         被引以数: 95107         下載次数: 2640454                                                                                                    |
| 犯罪学知识库(4)                    |                                                                                                    |
| 诉讼法知识库(28)                   | 比较法研究 Journal of Comparative Law 比较法研究                                                                                                    |
| 司法行政制度知识库<br>(37)            | 主の単位:中国政法大学     学・代明刊 ISSN: 1004-8561 CN: 11-3171/D     SN: 1004-8561 CN: 10-21/27 CN: 10-21/27 CN: 10 |
| 国际法知识库(63)                   | Journal 夏首影响因子: 19.4/2 時首影响因子: 10.143 依51次(数: 11245) ト数次数: 4406828 GB あ 般 簡 🥒 🎰 ひこ                                                                                                    |
| 国家安全与军事法知识库<br>(20)          | 中国法学 China Legal Science                                                                                                    |